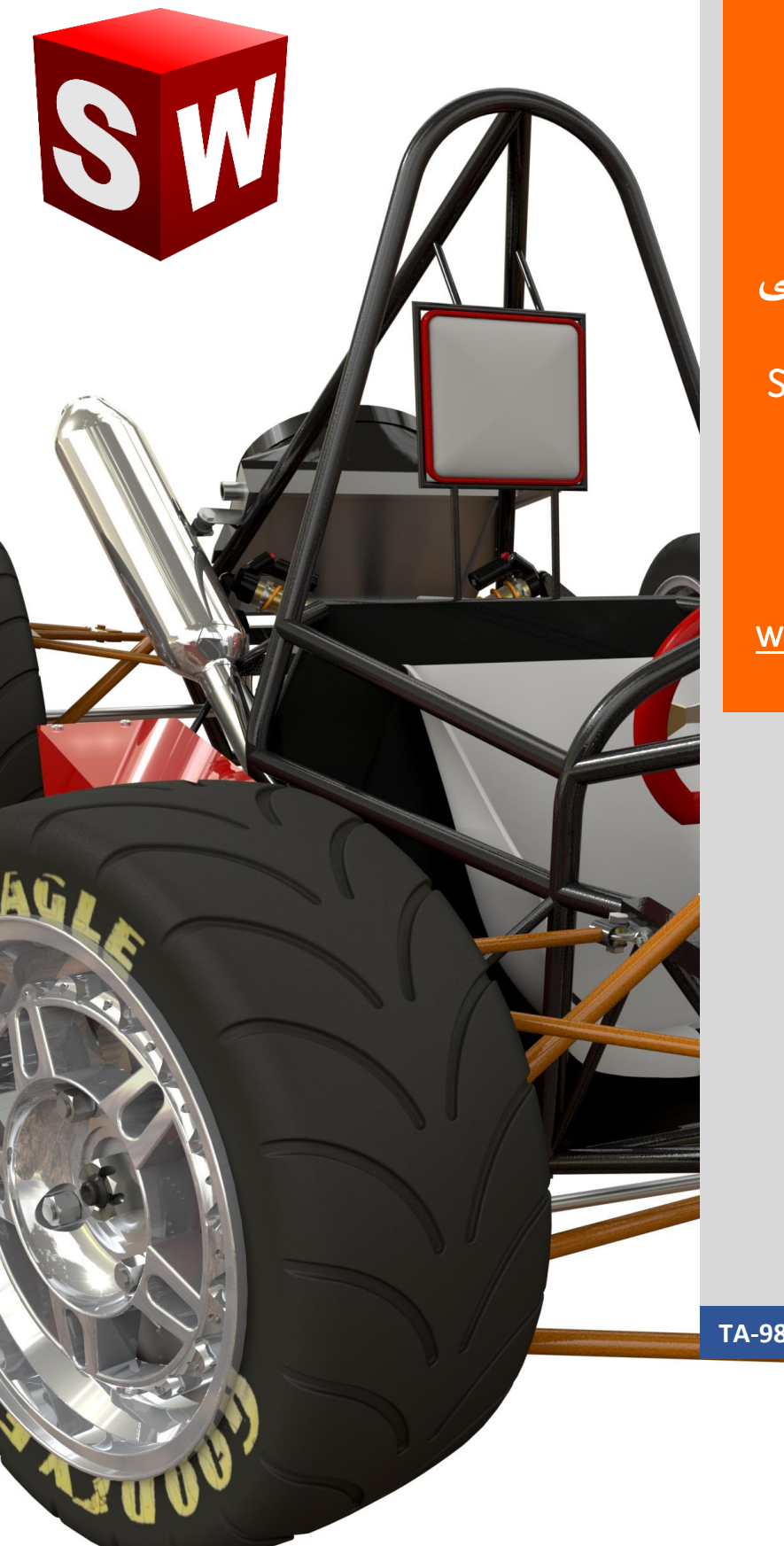

جزوه آموزش

نرم افزار ساليدورك

طراحی استراکچر و شاسی

Solidworks weldment and structural member

شرکت آراکو

www.solidworks-iran.blog.ir

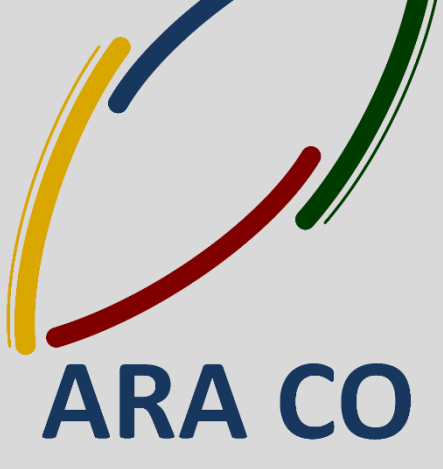

TA-98-08-01

WWW.ARACO.IR

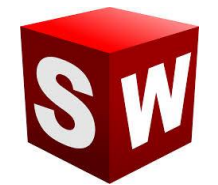

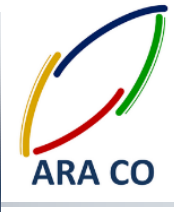

این جزوه مخصوص دانشجویان دوره های خصوصی و سازمانی شرکت آراکو و به منظور مطالعه و به یادآوری مطالب کلی می باشد. آدرس وبلاگ تخصصی نرم افزار سالیدورک :

http://solidworks-iran.blog.ir

√ آموزش های سازمانی و خصوصی نرم افزار سالیدورکس :

(مقدماتی، متوسطه، ورقکاری Sheet Metal، پیکر بندی Configuration، تحلیل تنش Simulation ، شبیه سازی سیالاتی Flow works، رندرینگ، پایپینگ Routing and Piping)

انجام کلیه پروژه های مدلسازی سه بعدی و نقشه کشی صنعتی
انجام کلیه پروژه های مهندسی معکوس و طراحی صنعتی
طراحی و مدلسازی پایپینگ در نرم افزار سالیدورکز
شبیه سازی سیالات و انتقال حرارت
تحلیل تنش و سیمولیشن استاتیک
رندرینگ صنعتی و تبلیغاتی محصول
شماره تماس : ۲۱۶۶۵۶۱۹۷۴ – ۲۱۶۶۵۲۹۷۴۵
شماره تماس مستقیم (محمد قربانعلی بیک) : ۸۶۰۲۷۸۰۲۶۸

🕇 شماره تماس مستقیم (حسین قربانعلی بیک) : ۰۹۳۵۸۳۲۲۳۰۱

تلفن : ۶۶۵۶۱۹۷۴–۲۲۱

تلفکس : ۶۶۱۲۹۷۴۵–۰۲۱

آدرس سایت : www.araco.ir

پست الکترونیک : Info@araco.ir

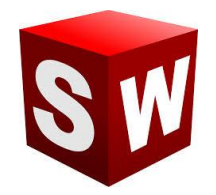

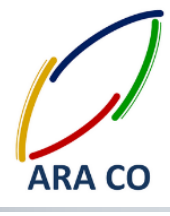

آموزش طراحی شاسی و استراکچر در سالیدورک – سالیدورکز

درس اول در این بخش از آموزش نرم افزار سالیدورکز – Solidworks، می خواهیم یکی دیگر از بخش های کاربردی این نرم افزار را آموزش دهیم. بخش Weldment که به عنوان Structural Member نیز شناخته می شود. همانگونه که در بخش آموزش ورقکاری سالیدورک متوجه شده اید، تعداد محیط های کاری سالیدورک از کتیا کمتر است. اما این محدودیت در محیط های کاری باعث محدودیت در توان مدلسازی و طراحی و تحلیل ندارد بلکه صرفا در جهت سهولت کار با نرم افزار است. برای طراحی استراکچر هایی که با استفاده از جوشکاری پروفیل های آماده ساخته می شوند، در سالیدور کز مانند ورقکاری، مدلسازی سطح و بسیاری دستورات دیگر پنجره مخصوص وجود دارد اما این پنجره در داخل محیط part تعریف می شود و امکانات لازم را در اختیار شما قرار می دهد. برای طراحی استراکچر جوشکاری ابتدا لازم است مروری بر نحوه کشیدن اسکچ های سه بعدی داشته باشیم.

به یاد دارید که برای کشیدن اسکچ های دو بعدی لازم است یک صفحه انتخاب شود. اما برای کشیدن اسکچ سه بعدی نیازی به انتخاب صفحه مختصات نیست. در نوار ابزار اصلی به تب اسکچ رفته و از فلش زیرین گزینه اسکچ، روی 3D Sketch کلیک کنید. سپس روی یکی از المان های هندسی کلیک نموده و شروع به کشیدن نمایید. همانطور که می بینید در کنار نشانگر موس دو حرف از سه حرف X,Y,Z نمایش داده می شوند که این دو حرف نشاندهنده صفحه ای است که اسکچ در آن ایجاد می شود.

# ARA CO www.araco.ir

تلفن : ۶۶۵۶۱۹۷۴–۲۱۰

تلفکس : ۶۶۱۲۹۷۴۵–۰۲۱

آدرس سایت : www.araco.ir

پست الکترونیک : Info@araco.ir

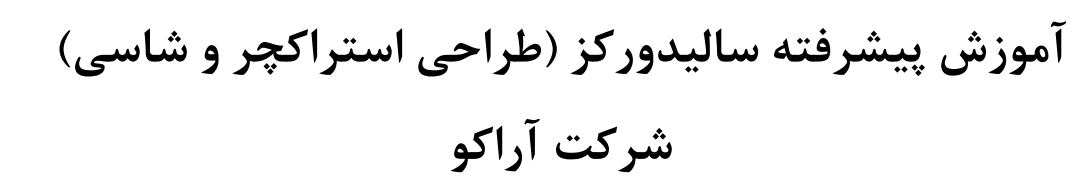

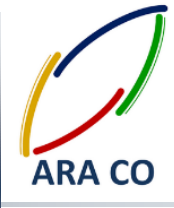

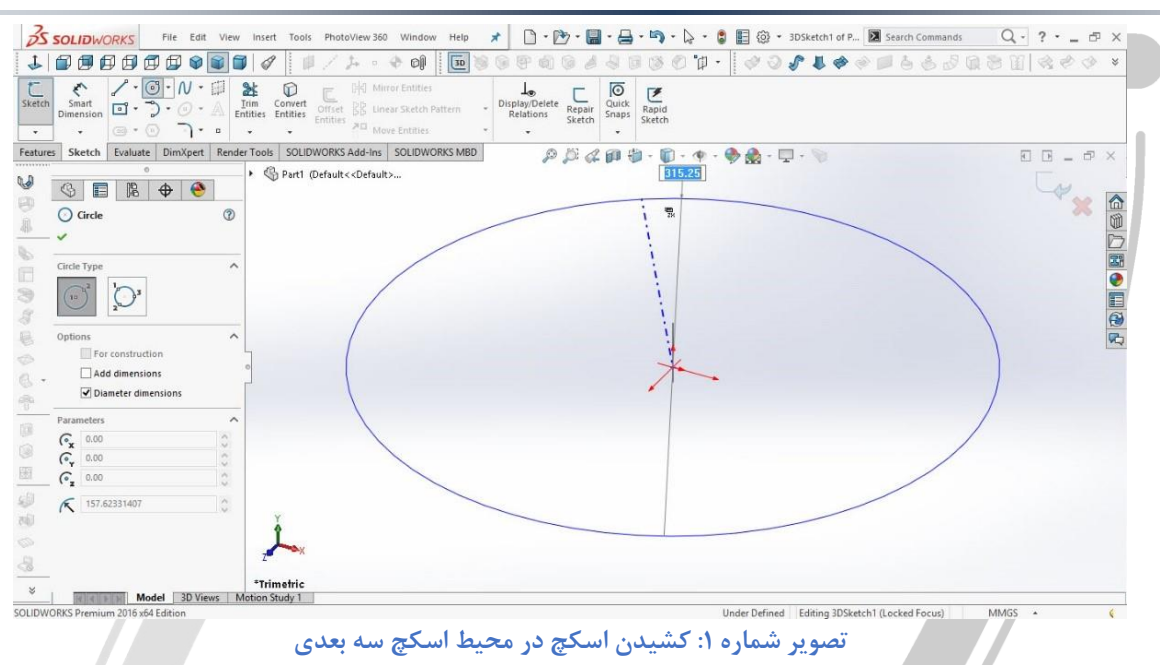

شما می توانید با زدن کلید Tab صفحه کلید، به سرعت صفحات را در اسکچ سه بعدی عوض کنید. برای اینکه بتواننید در این محیط اسکچ های مقید داشته باشید علاوه بر اندازه اسکچ ها، باید راستای آنها را نیز مشخص کنید. کافی است روی هر خط کلیک کنید. در بخش Add Relations سه گزینه جدید ملاحظه خواهید کرد Along X,Y,Z که در صورت انتخاب هر یک، خط در راستای مشخص شده قرار می گیرد.

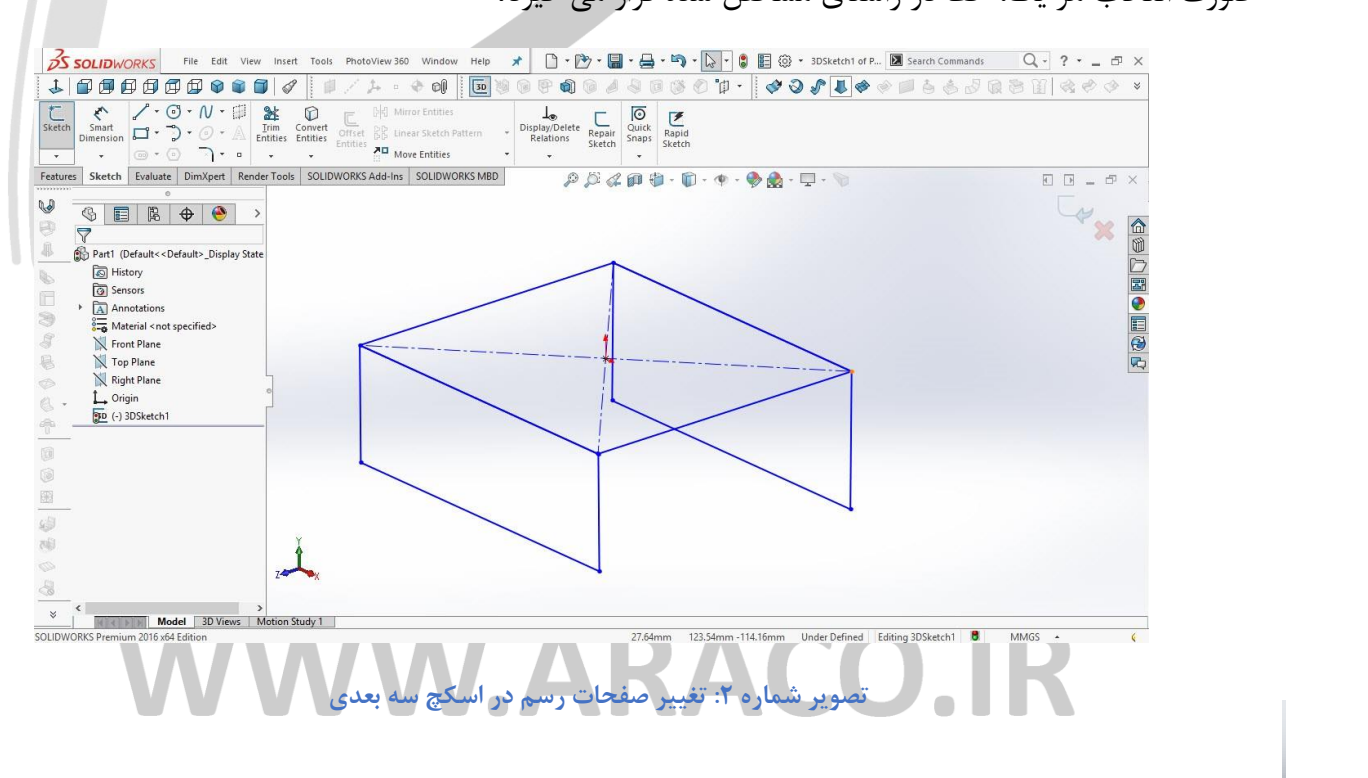

تلفن : ۶۶۵۶۱۹۷۴–۰۲۱ پست الکترونیک : Info@araco.ir

تلفکس : ۶۶۱۲۹۷۴۵–۰۲۱

آدرس سایت : <u>www.araco.ir</u>

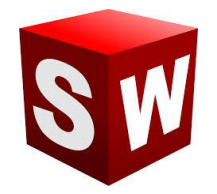

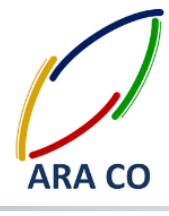

آموزش طراحی شاسی و استراکچر در سالیدورک – سالیدورکز

در هنگام کار با بخش استراکچر جوشکاری بدون شک یکی از موارد اصلی که به آن نیاز پیدا می کنید این است که یک پروفیل دلخواه را طراحی نمایید. برای این کار مراحل ایجاد یک قطعه جدید را طی کنید. وارد یکی از صفحات شده و مقطع پروفیل مورد نظر را بکشید. بهتر است مبدأ مختصات مرکز اسکچ باشد. اما بصورت کلی هر لبه یا نقطه ای از اسکچ می تواند به عنوان نقطه مرجع انتخاب شود. پس از مقید کردن اسکچ از قسمت اسکچ خارج شوید و در منوی فایل (File) قسمت Properties وارد تب Custom شوید. در این قسمت شما می توانید مشخصات مورد نظر طرح خود را وارد نمایید.

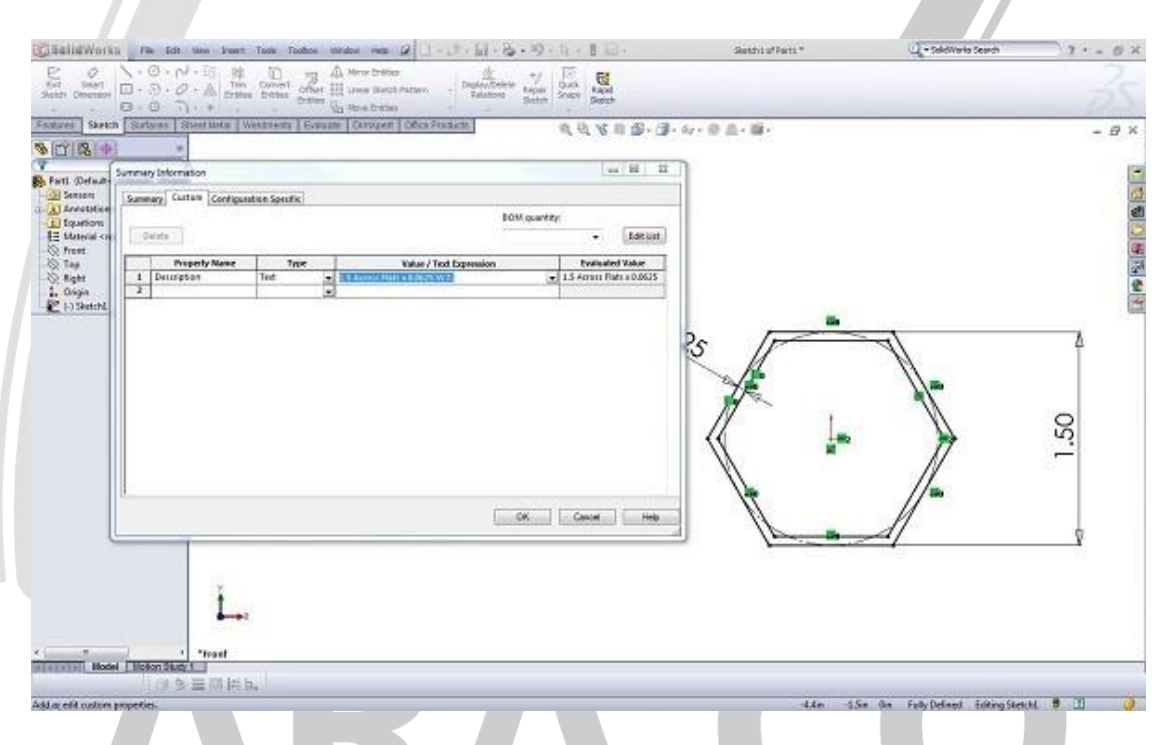

تصویر شماره ۳: کشیدن پروفیل دو بعدی دلخواه و وارد کردن اطلاعات (توضیحات)

در زیر قسمت Property name کلمه Description را وارد و در قسمت Type, Text را انتخاب نمایید. حال نام و مشخصات پروفیل مورد نظر را در قسمت Value وارد کنید. این نام در زمان بازخوانی پروفیل نمایش داده خواهد شد. در مرحله بعد اسکچ را از درخت طراحی انتخاب و Save as کنید. همانطور که از قسمت آموزش ورقکاری به یاد دارید امکان ذخیره فرمت های دلخواه در آرشیو سالیدورکز وجود دارد اما لازم است از فرمت استاندارد این نوع فایل ها

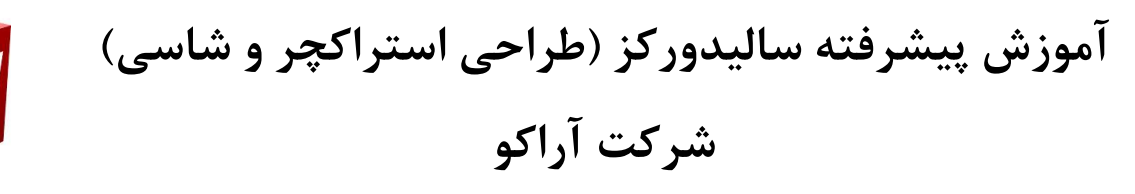

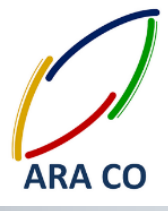

تبعیت شود. قسمت استراکچر نیز پسوند فایل های مربوط به خود را دارد. این پسوند sldlfp. است که در قسمت Save as type Save as type انتخاب می شود. این اسکچ را با اسم مشخص کننده پروفیل و نوع فایل ذخیره گفته شده در محل ذخیره پروفیل های استاندارد و پیش فرض ذخیره کنید. بهتر است برای ذخیره پروفیل های طراحی شده خود، فولدر جدیدی در آن قسمت بسازید. فولدر اول بیانگر نوع استاندارد، فولدر دوم بیانگر نوع مقطع (بر فرض مثال، نوع مقطع میتواند دایره، مستطیل، مربع و ... باشد) است و در نهایت نامی که برای ذخیره انتخاب کرده اید به عنوان نام مقطع تعیین می شود.

| Ves Sarech Statame 3                                                                                                    | Sheet MALa Webstreets EE | anne Drover Oter-Friede                                                                                                    | - 8 |
|----------------------------------------------------------------------------------------------------|--------------------------|----------------------------------------------------------------------------------------------------|-----|
| Fort Defact-Object-Physic<br>Sensor<br>Development<br>Development<br>Developme |                          | 10 Save As                                                                                                    |     |
|                                                                                                    | 1                        | 🚱 🖉 🔻 🕸 Hi data + veldment profiles + ensiledh + Hes Tube 🔹 49 Secont Hes Tube P                                                                                                    |     |
|                                                                                                    |                          | Drganse - New Yolder III + 😣                                                                                                    |     |
|                                                                                                    |                          | Concurrents Marie Marie Murre Monex Monex                                                                                                    |     |
|                                                                                                    | 1                        | ······································                                                                                                    |     |
|                                                                                                    |                          | Niename: 1546 + 0.0629WT                                                                                                    |     |
|                                                                                                    |                          | Save actions: Like Feat Part ("claffig)                                                                                                    |     |
|                                                                                                    |                          | Complex Second Second S |     |
|                                                                                                    |                          | in) Hide Fallers Cancel                                                                                                    |     |
|                                                                                                    | 1                        |                                                                                                    |     |

تصویر شماره ۴: ذخیره پروفیل مورد نظر در مسیر مقاطع پیش فرض

### WWW.ARACO.IR

تلفن : ۶۶۵۶۱۹۷۴–۲۱

تلفکس : ۶۶۱۲۹۷۴۵–۰۲۱

پست الکترونیک : Info@araco.ir

آدرس سایت : <u>www.araco.ir</u>

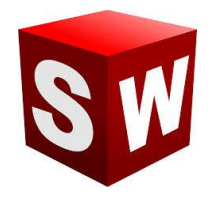

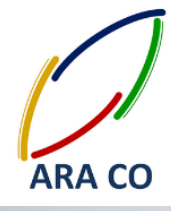

آموزش طراحی شاسی و استراکچر در سالیدورک – سالیدورکز درس سوم در درس گذشته در خصوص نحوه طراحی و وارد کردن پروفیل با مقطع دلخواه و همچنین ضرورت این کار توضیح دادیم. اما همونگونه که گفته شد تعداد مقاطع موجود در بخش استراکچر بسیار محدود است و از طرف دیگر بدون شک طراحی یک به یک مقاطع مورد نیاز در پروژه ها بسیار زمان بر خواهد بود. لذا نیاز داریم تا از نحوه وارد کردن مقاطع بیشتر مطلع شویم. خوشبختانه سالیدورکز این امکان را فراهم اورده که با استفاده از استاندارد های موجود مقاطع بسیار زیادی در اختیار طراح قرار گیرد. برای شروع وارد محیط طراحی قطعه شوید. در قسمت کتابخانه طراحی – Design library - وارد بخش Solidworks content شده و روی پوشه Weldment کلیک کنید. ملاحظه می کنید که استاندارد های مختلف با نماد جوشکاری در پایین ان نمایش داده می شوند. برای دانلود هر یک از استاندارد ها کلید کنترل را نگه داشته و روی ان استاندارد کلیک و سپس محل دانلود را مشخص کنید. البته این محل میتواند دسکتاپ شما یا هر پوشه در دسترس دیگر باشد. فایل زیپ دانلود شده را باید آن زیپ و کل پوشه استاندارد را در محل ذخیره فایل های مربوط به استراکچر کپی کنید. برای پیدا کردن محل ذخیره فایل های استاندارد استراکچر ها، در قسمت Options وارد File locations شده و از قسمت Show folders for گزینه Weldment Profiles را انتخاب کنید. با این کار در قسمت Folders محل نگهداری این فایل ها مشخص می شود.

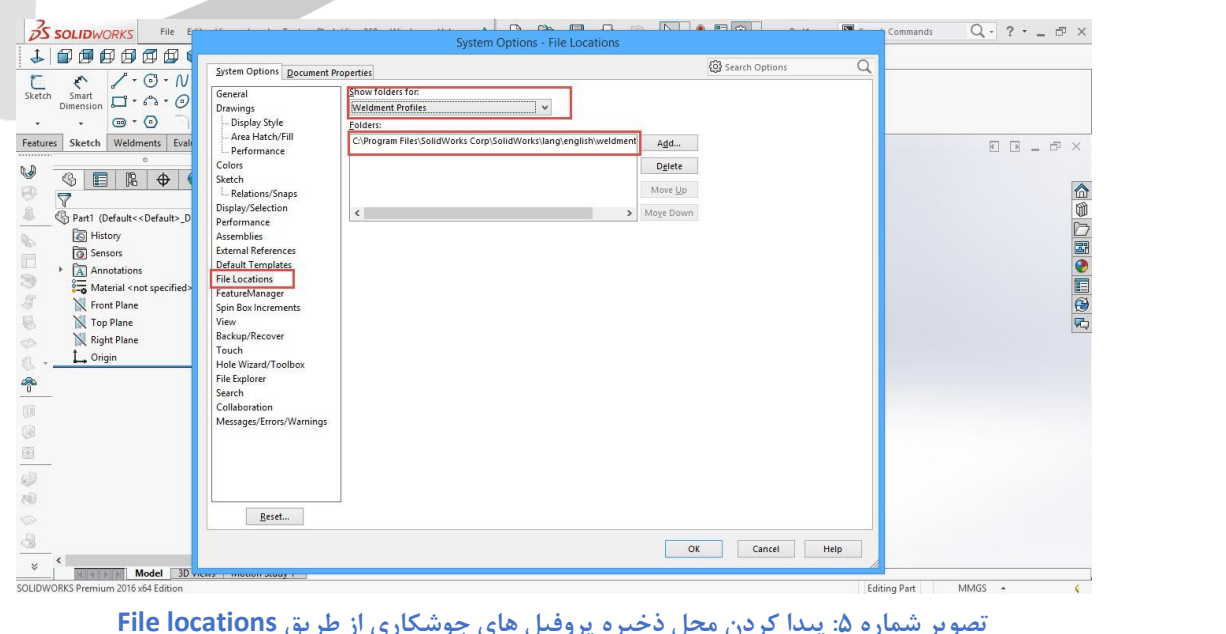

تصویر شماره ۵: پیدا کردن محل ذخیره یروفیل های جوشکاری از طریق File locations

تلفن : ۶۶۵۶۱۹۷۴–۲۱

تلفکس : ۶۶۱۲۹۷۴۵-۰۲۱ آدرس سایت : www.araco.ir

پست الکترونیک : Info@araco.ir

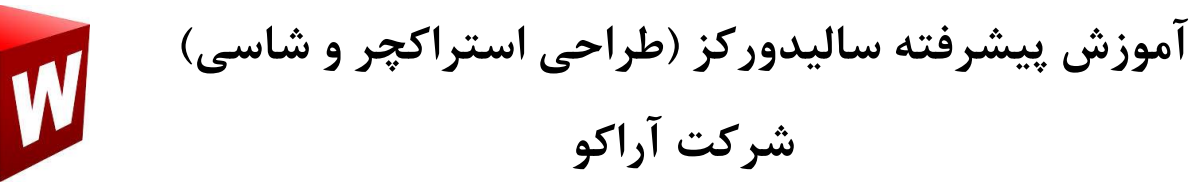

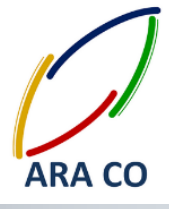

در نهایت با کپی کردن فولدر استاندارد در محل پیش فرض برنامه، امکان استفاده از مقاطع موجود در آن استاندارد برای طراح یا کاربر فراهم می شود. اکنون که ابزار کار با بخش استراکچر را بدست گرفته اید، میتوانیم از جلسات آینده وارد قسمت طراحی استراکچر شویم.

# ARA CO www.araco.ir

تلفن : ۶۶۵۶۱۹۷۴–۲۱۰

تلفکس : ۶۶۱۲۹۷۴۵–۰۲۱

آدرس سایت : www.araco.ir

پست الکترونیک : Info@araco.ir

Page 7

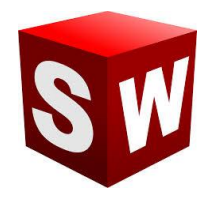

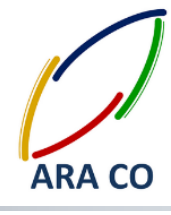

آموزش طراحی شاسی و استراکچر در سالیدورک – سالیدورکز

در جلسه گذشته آموزش سالیدورک قسمت اول تنظیمات جانبی طراحی استراکچر های جوشکاری از طریق پنجره در جلسه گذشته آموزش سالیدورک قسمت اول تنظیمات ماه تنظیمات مربوطه را توضیح خواهیم داد. پس از موارد مربوط به Structural member که در جلسه گذشته گفته شد، گزینه Mirror profile را مشاهده می کنید. در بعضی پروفیل ها مانند پروفیل های قوطی و لوله که خود نسبت به مرکز تقارن دارند، این دستور بی فایده است. با زدن تیک این دستور گزینه های پایین آن Horizontal axis و فعال می شوند که یکی از آنها را باید انتخاب کرد. واضح است که یکی از گزینه ها موقعیت پروفیل را نسبت به خط افق و دیگری نسبت به خط عمودی قرینه می کند.

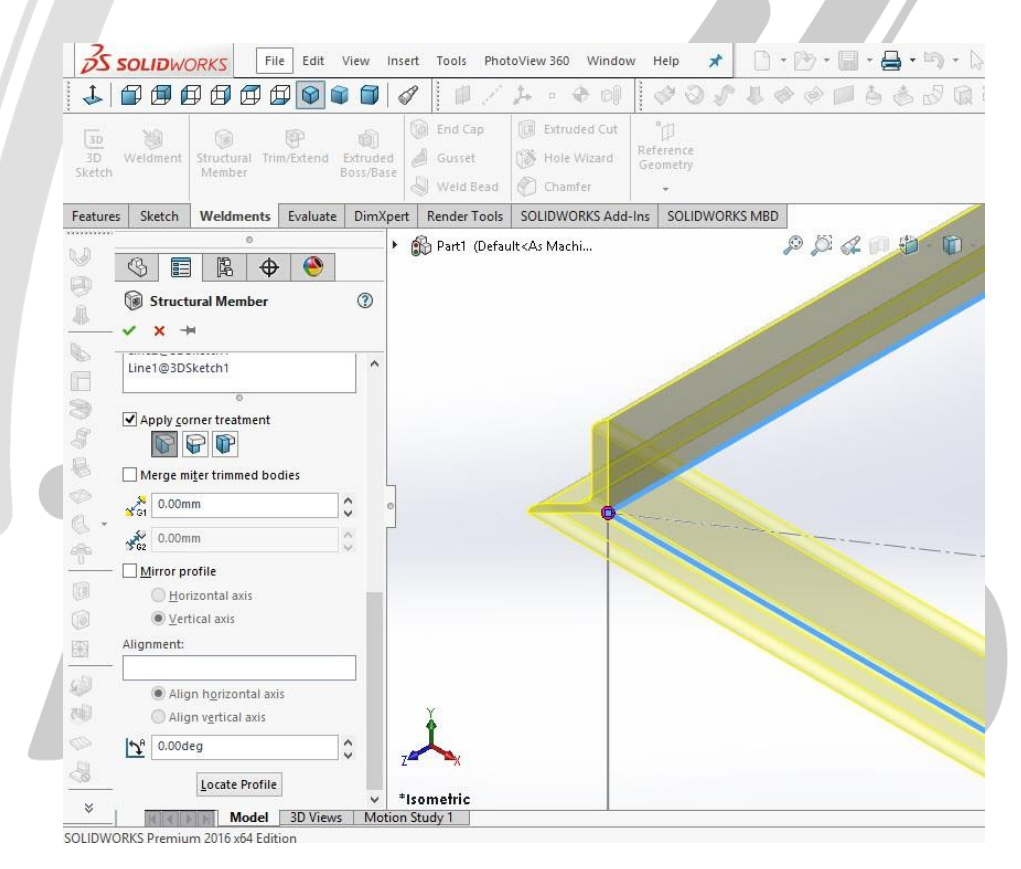

### تصویر شماره ۶: نحوه قرار گیری پروفیل نبشی **(L)** با بال های غیر مساوی در حالت اولیه

تلفکس : ۶۶۱۲۹۷۴۵–۰۲۱

تلفن : ۶۶۵۶۱۹۷۴-۲۱۰

پست الکترونیک : Info@araco.ir

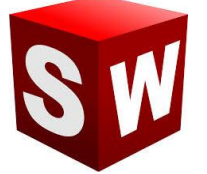

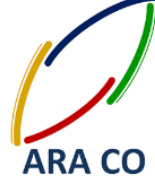

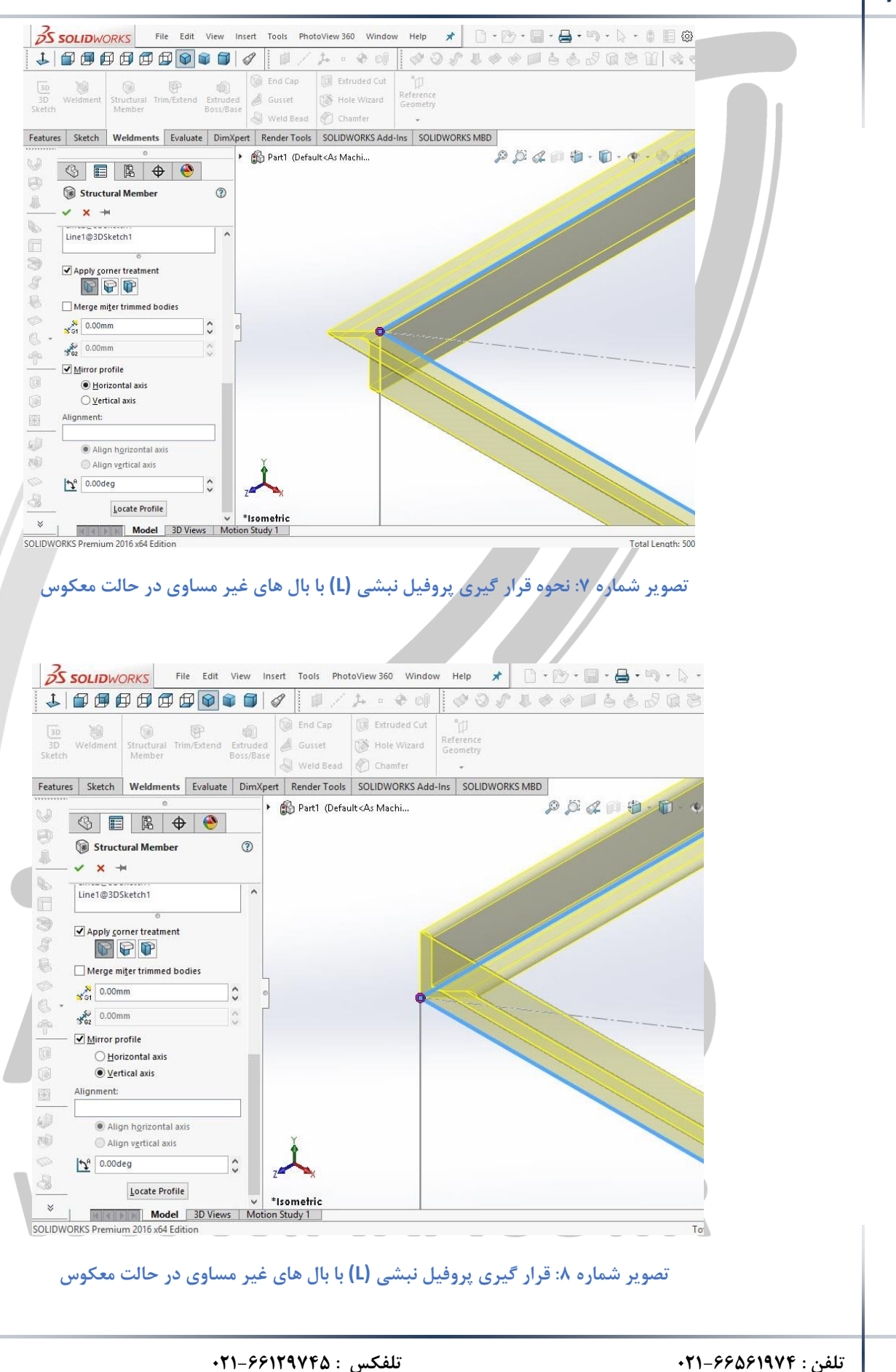

ا آدرس سایت : <u>www.araco.ir</u>

پست الکترونیک : Info@araco.ir

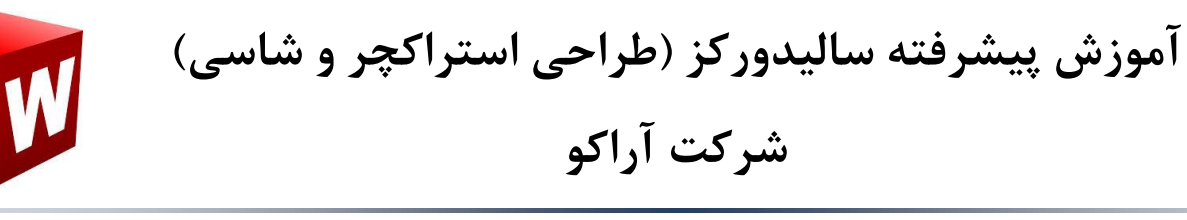

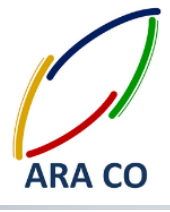

علاوه بر این امکان ایجاد قرینه، امکان تعیین زاویه بصورت جداگانه وجود دارد. تغییر زاویه پروفیل ها که آنها را از حالت

عمودی خارج می کند در عمل چندان معمول نیست و در شرایط بسیار خاصی اتفاق می افتد.

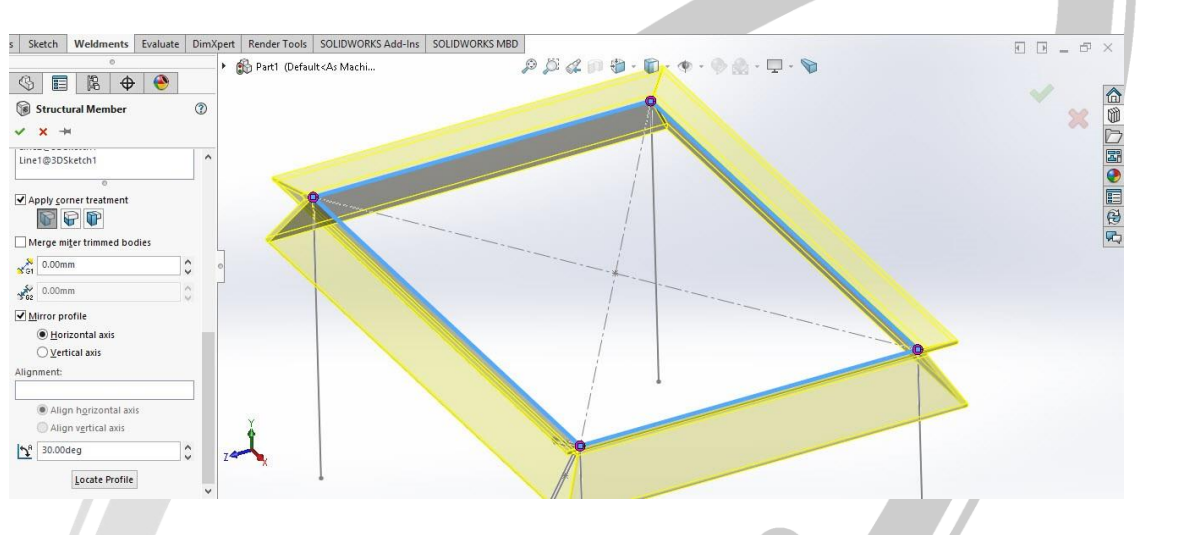

تصویر شماره ۹: تعیین زاویه پروفیل ها

در پایین ترین قسمت نیز گزینه Locate profile قابل ملاحظه است. با این گزینه امکان تعیین محل ادامه پروفیل ها از روی نقاطی از پیش تعیین شده وجود دارد. تا کنون متوجه شده اید که طراحی یک استراکچر فلزی مشابه یک عملیات Swept است که مسیر آن از طریق اسکچ سه بعدی و مقطع آن از مقاطع استاندارد موجود انتخاب می شود. اما محل قرار گیری این مقاطع نسبت به مسیر با استفاده از گزینه Locate profile مشخص می شود. در حالت پیش فرض این مسیر معمولا روی مرکز مقاطع (در مقاطعی مانند قوطی، لوله، تیر آهن) وجود دارد. با زدن این گزینه بصورت خودکار روی یکی از مقاطع زوم می شود و نقاط اصلی در طراحی اسکچ مقطع نمایان خواهد شد. هر یک از این نقاط را که انتخاب کنید مانند آن است که در عملیات Swept آن نقطه روی اسکچ مسیر قرار دارد.

### WWW.ARACO.IR

تلفن : ۶۶۵۶۱۹۷۴-۲۱۰

تلفکس : ۶۶۱۲۹۷۴۵–۰۲۱

پست الکترونیک : Info@araco.ir

وبلاگ تخصصی سالیدورکز : http://solidworks-iran.blog.ir

آدرس سایت : <u>www.araco.ir</u>

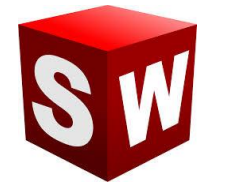

آموزش پیشرفته سالیدورکز (طراحی استراکچر و شاسی) شرکت آراکو

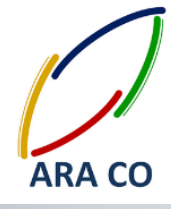

#### s Sketch Weldments Evaluate DimXpert RenderTools SOLIDWORKS Add-Ins SOLIDWORKS MBD 🕨 📸 Part1 (Default<As Machi... Structural Member ? 88 ~ × + Line2@3DSketch1 Line1@3DSketch1 Apply corner treatment **R R** Merge miter trimmed bodie \$ €2 0.00mm Mirror profile ● <u>H</u>orizontal axis ○ <u>V</u>ertical axis lignment: Align horizontal axi Align vertical axis z <u>↑</u><sup>8</sup> 30.00deg \$ Locate Profile تصویر شماره ۱۰: انتخاب محل مبنای پروفیل با استفاده از Locate profile < / WWW.ARACO.IR

تلفن : ۶۶۵۶۱۹۷۴-۲۱

تلفکس : ۶۶۱۲۹۷۴۵–۲۱

يست الكترونيك : Info@araco.ir

آدرس سایت : www.araco.ir وبلاگ تخصصی سالیدورکز : http://solidworks-iran.blog.ir

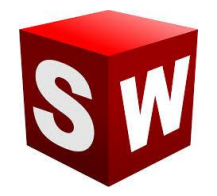

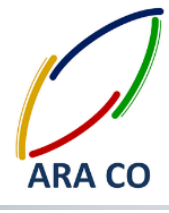

آموزش طراحی شاسی و استراکچر در سالیدورک – سالیدورکز درس پنجم

یکی از دستورات اصلی بخش استراکچر جوشکاری در سالیدورک، دستور Trim/Extend است. در صورتی که آموزش های بخش مقدماتی سالیدورک (بخش اسکچ) را از مجموعه آموزش های ما دنبال کرده باشید، حتما می دانید که اصول این دو دستور بر چه مبنایی استوار است. اما برای آن دسته از عزیزانی که آشنایی کامل با بخش اسکچ ندارند، لازم است گفته شود این دو دستور ممان طور که از اسمشان نیز مشخص است برای بریدن ادامه و یا ادامه دادن یک پروفیل یا خط تا محل تا محل می در باین توضیح مختصر به سراغ اصل موضوع می رویم.

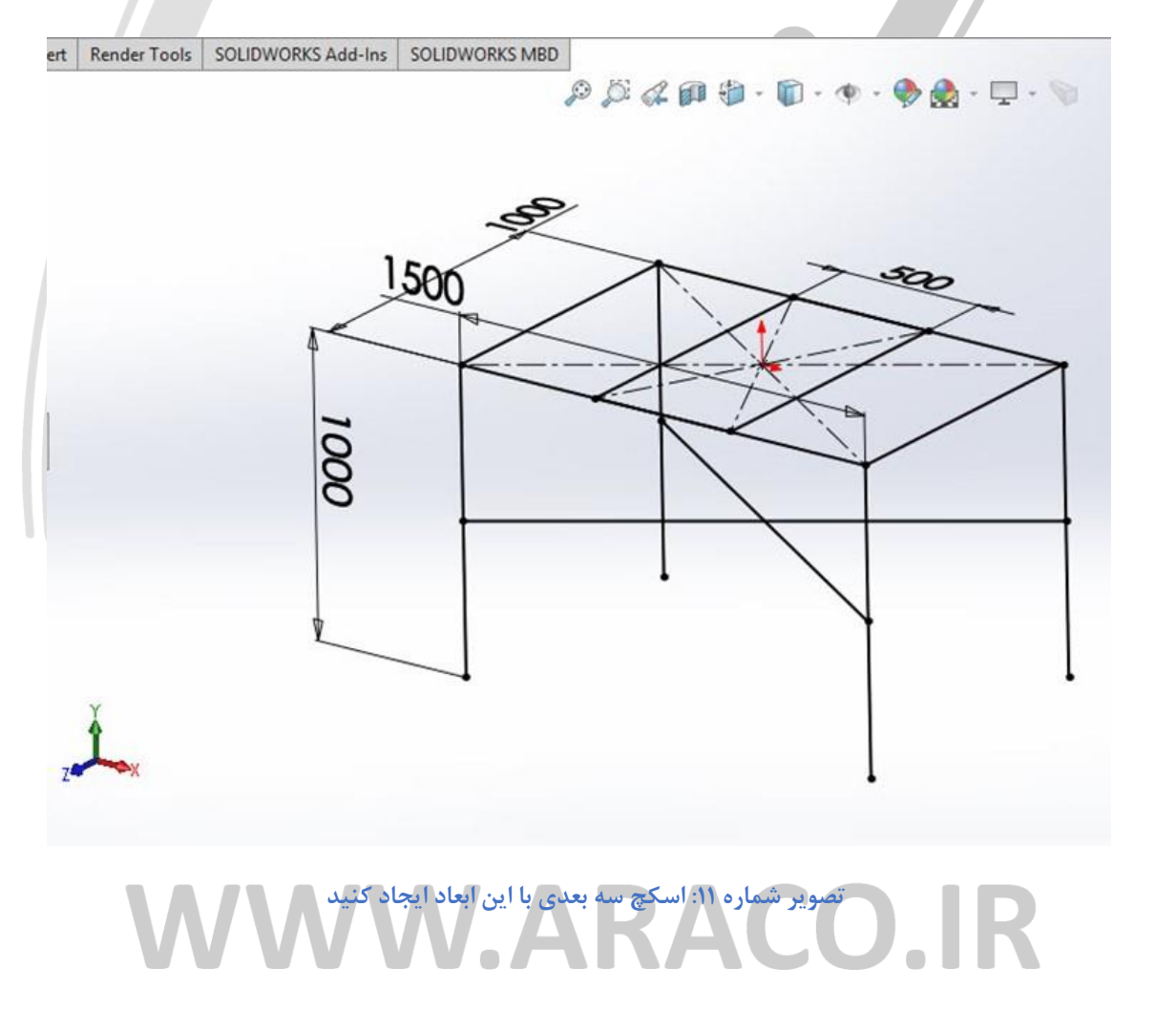

تلفن : ۶۶۵۶۱۹۷۴–۲۱۰

تلفکس : ۶۶۱۲۹۷۴۵–۰۲۱

آدرس سایت : www.araco.ir

پست الکترونیک : Info@araco.ir

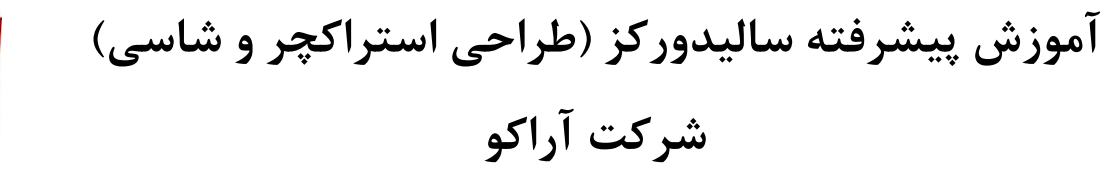

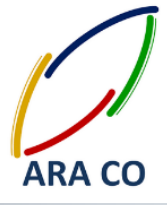

حال با استفاده از پروفیل ۵۰\*۵۰\*۵ (Tube (Square قسمت چهار چوب بالا و پایه های اصلی را ایجاد نمایید. پس از آن برای ایجاد پایه های ضربدری و تقویت کننده های میانی چهارچوب میز از پروفیل قوطی ۴۰\*۴۰\*۴ استفاده

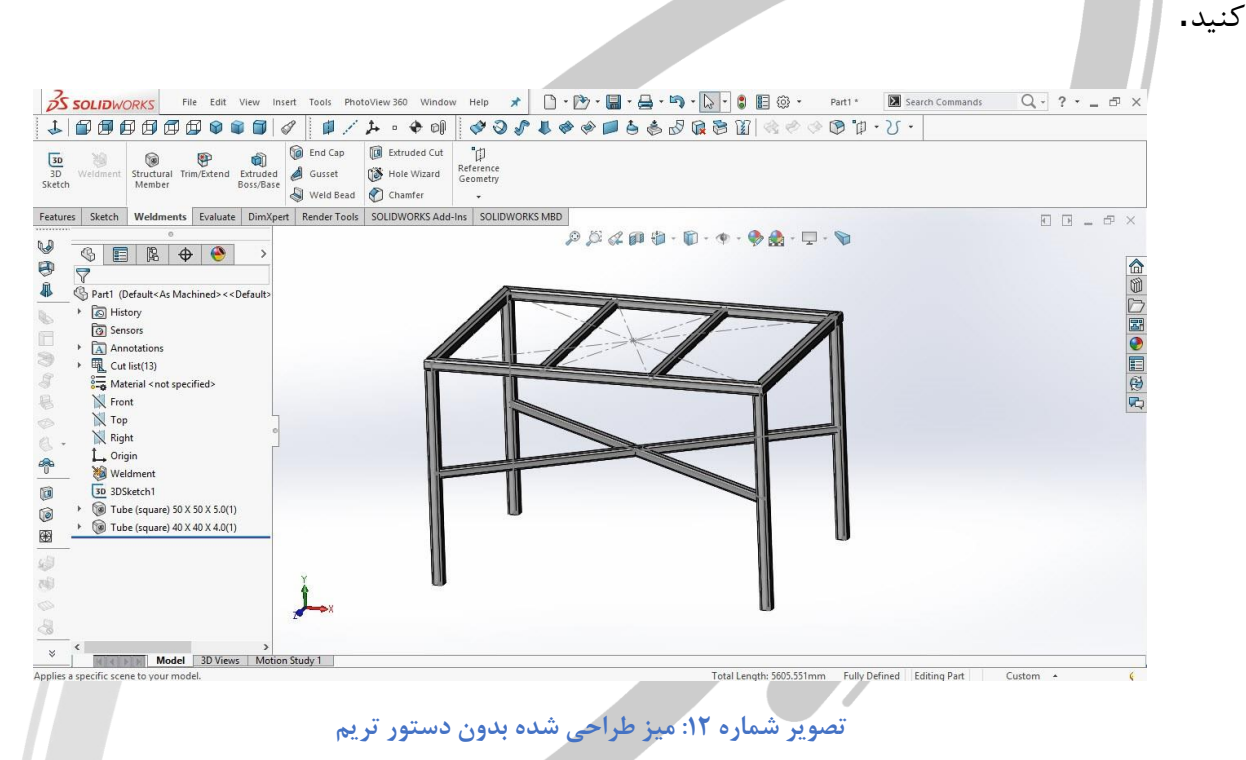

در این مرحله در صورتی که دقت کنید، می بینید که بعضی قسمت ها پروفیل ها درون هم فرو رفته اند که از لحاظ عملی غیر ممکن است و طراحی را غیر قابل اتکا می کند. به همین منظور باید با استفاده از ابزار تریم بخش های اضافی را برید. برای این کار روی دستور Trim/Extend کلیک کنید. در قسمت بالایی ۴ گزینه برای بریدن، فارسی بر کردن، اتصال لب به لب روی هم در دو حالت وجود دارد. در قسمت پایین آن باید پروفیل هایی را که می خواهید عملیات روی آنها اعمال شود انتخاب کرده و در قسمت پایین آن نحوه بریده شدن (توسط صفحه یا بدنه) را انتخاب می کنید.

### WWW.ARACO.IR

تلفن : ۶۶۵۶۱۹۷۴-۲۱

تلفکس : ۶۶۱۲۹۷۴۵–۰۲۱

آدرس سایت : www.araco.ir

پست الکترونیک : Info@araco.ir

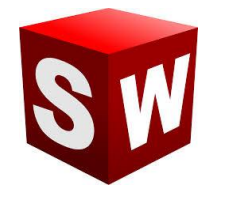

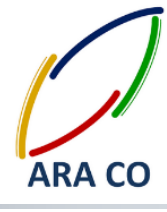

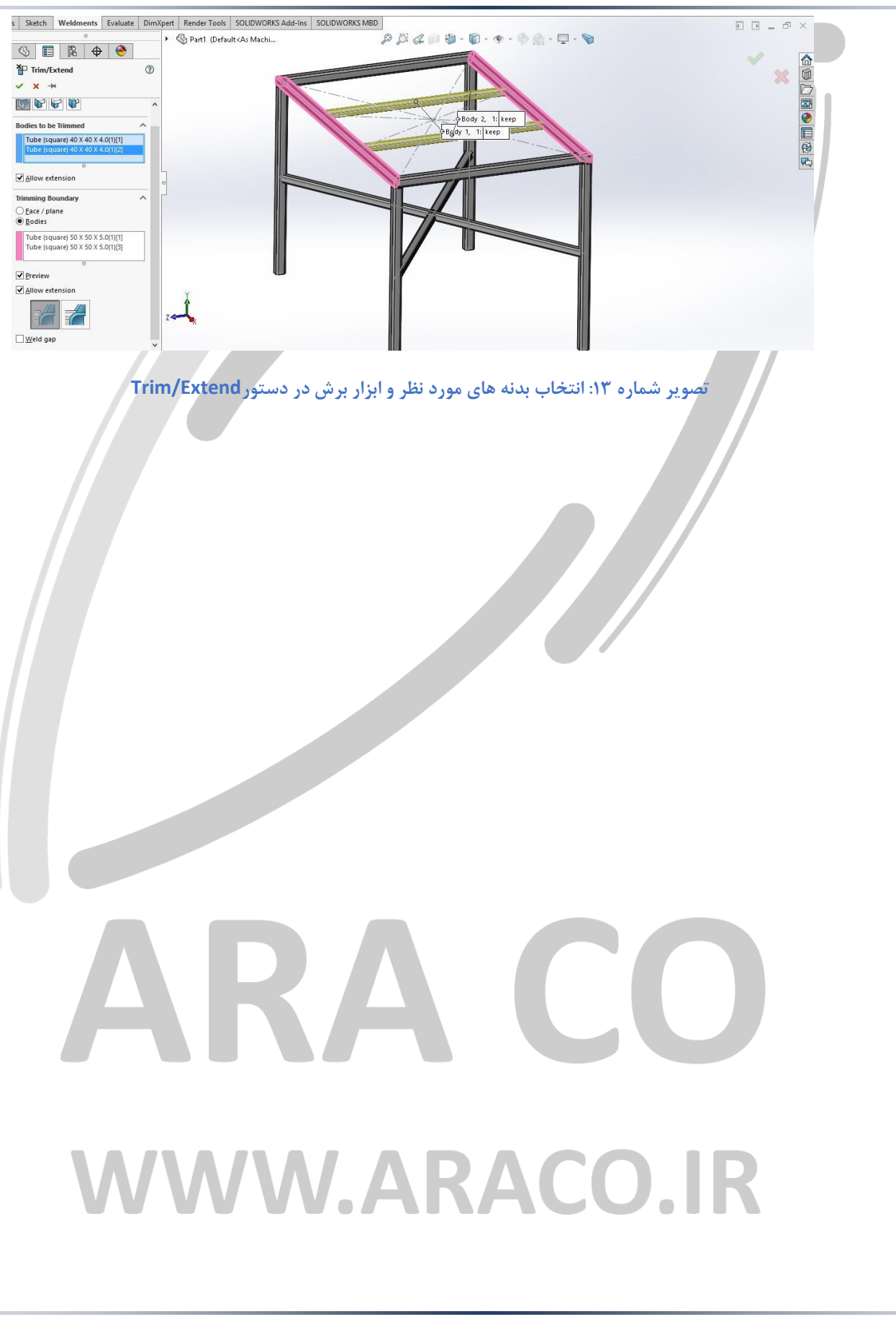

تلفن : ۶۶۵۶۱۹۷۴-۲۱۰

آدرس سایت : <u>www.araco.ir</u>

تلفکس : ۶۶۱۲۹۷۴۵–۲۱

پست الکترونیک : Info@araco.ir

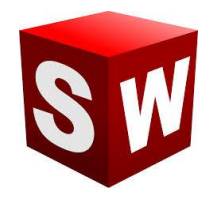

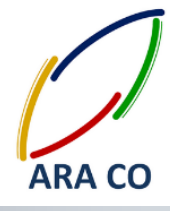

اموزش طراحی شاسی و استراکچر در سالیدورک – سالیدورکز درس ششم

هفته گذشته مقدمات دستور Trim/Extend يخش استراکچر جوشکاری ساليدورک را توضيح داديم. امروز برای ارائه توضيحات بيشتر در خصوص اين دستور، به جزئيات بيشتري مي پردازيم. براي بريدن يک يا چند پروفيل آنها را باید در پنجره اول انتخاب کنید، یعنی در زمانی که این پنجره آبی رنگ است. حتما می دانید در سالیدورک و در هنگام اجرای یک دستور، پنجره ای که فعال است به رنگ آبی در می آید. وقتی پنجره ای آبی است هر جزئی از طراحی که انتخاب شود، فرض بر آن است که قسمتی از پنجره آبی بوده است. اگر هم جزء انتخاب شده برای آن موضوع تعریف شده نباشد، اخطار ان نمایش داده می شود. برای مثال در هنگام اجرای همین دستور، چنانچه روی یک صفحه یا اسکچ کلیک شود، اخطار نمایش داده شده و نرم افزار سالیدورک از انتخاب آن اجتناب می ورزد. حال در حالت آبی بودن مستطیل دوم (Trimming Boundary) اگر یک صفحه را انتخاب کنید، نرم افزار سالیدورک با همین منطق آن را به عنوان یک بدنه و یا یک صفحه برای برش مشخص می کند. البته انتخاب صفحه (Face/Plane) برای برش راحت تر است اما گاهی نیز لازم است برای برش یک پروفیل از بدنه (Body) استفاده کنید. این حالت بویژه در مواقعی که محل برخورد بصورت مستقیم نباشد، کاربرد دارد.

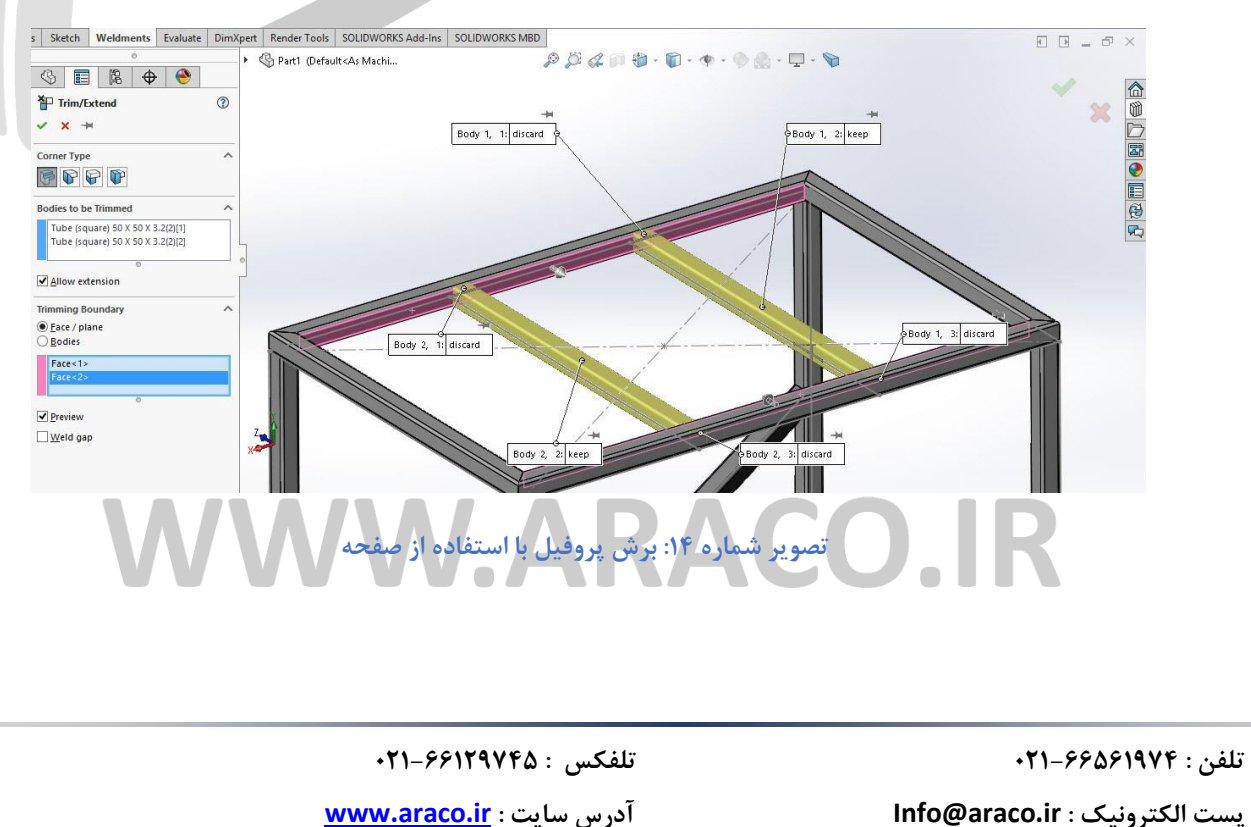

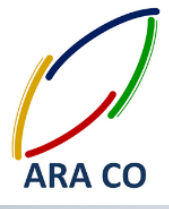

همانگونه که در تصویر شماره ۱ مشاهده می کنید، هر برشی پروفیل پیش فرض را به چند قسمت تقسیم می کند. برای هر قسمت گزینه ای جهت نگه داشتن (Keep) یا خذف (Discard) وجود دارد. البته سالیدورک بصورت هوشمند معمولا قسمت های مورد نیاز را تشخیص داده و بصورت خودکار برای آنها گزینه نگه داشتن را انتخاب میکند اما با کلیک روی هر کدام از این بخش ها امکان تغییر این وضعیت وجود دارد.

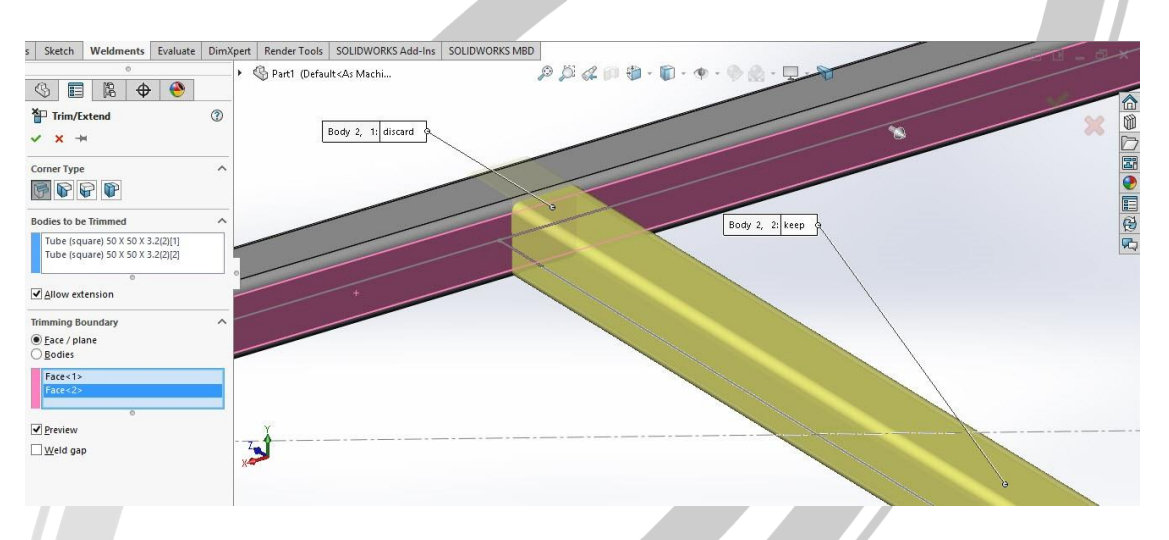

تصویر شماره ۱۵: گزینه های نگه داشتن و حذف برای هر قسمت پروفیل

# ARA CO WWW.ARACO.IR

تلفن : ۶۶۵۶۱۹۷۴-۲۱۰

تلفکس : ۶۶۱۲۹۷۴۵–۰۲۱

آدرس سایت : www.araco.ir

پست الکترونیک : Info@araco.ir

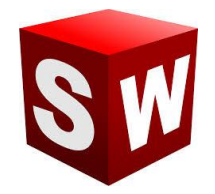

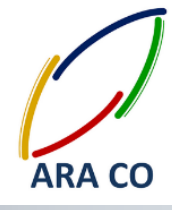

آموزش طراحی شاسی و استراکچر در سالیدورک – سالیدورکز درس هفتم

در ادامه آموزش استراکچر جوشکاری سالیدورک و دستور Trim/Extend چیست و چه کاربردی دارد. همچنین نحوه گفته می شود. در جلسات قبل توضیح دادیم که دستور Trim/Extend چیست و چه کاربردی دارد. همچنین نحوه استفاده از این دستور را در زمانی که معیار برش صفحه باشد نیز بیان کردیم. در این جلسه نحوه بریدن پروفیل با استفاده از بدنه (Body) و بلند کردن پروفیل (Extend) را توضیح می دهیم. ابتدا لازم است توضیح دهیم که اصولا چرا برای بریدن گاهی از یک بدنه مرجع استفاده می کنیم. دلیل این امر آن است که در برخی طراحی ها و مقاطع، دو موفیل تنها در یک سمت با هم تقاطع ندارند. به تصویر شماره ۱ نگاه کنید. اگر میخواستیم برای برش این پروفیل از صفحه استفاده کنیم، باید سه صفحه را انتخاب می کردیم. اما در این حالت امکان اتخاب تنها با یک بدنه وجود دارد. البته در این شرایط مقطع برش پروفیل ممکن است اندکی پیچیده شود و با ابزار اولیه مانند اره های مختلف ایجاد آن

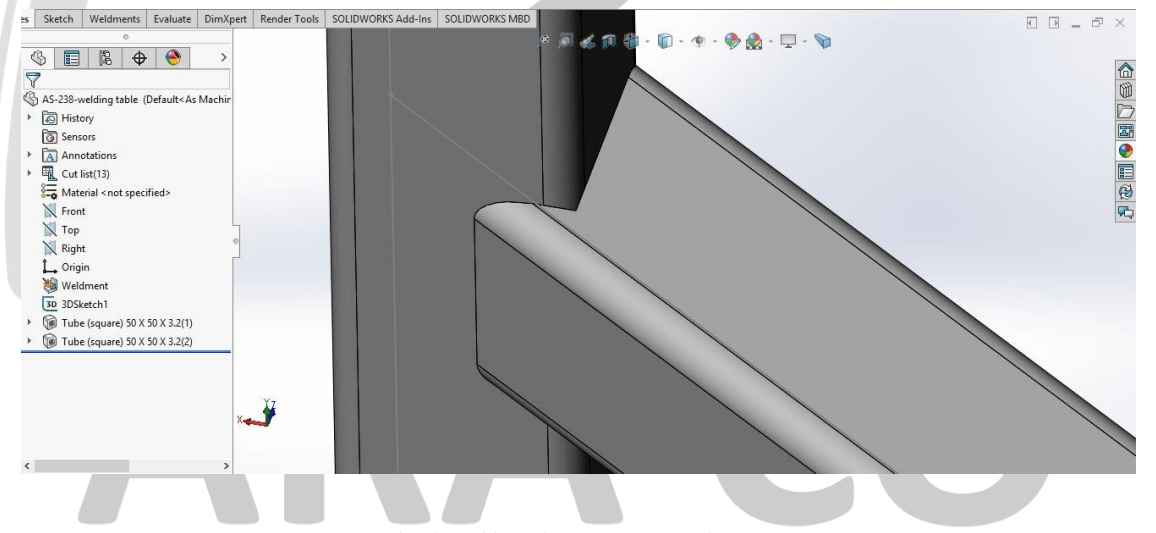

تصویر شماره ۱۶ : برش پروفیل با استفاده از بدنه

در حالتی که گزینه بدنه (Body) را برای بریدن انتخاب کنید، گزینه های دیگری نمایش داده می شود. اولین حالت انخاب برش ساده (Simple Cut) یا انتخاب برش دقیق (Coped cut) است. تفاوت برش ساده و دقیق را در تصاویر شماره ۲ و ۳ می توان دید.

تلفن : ۶۶۵۶۱۹۷۴-۲۱

تلفکس : ۶۶۱۲۹۷۴۵–۰۲۱

پست الکترونیک : Info@araco.ir

آدرس سایت : www.araco.ir

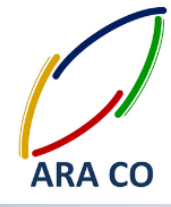

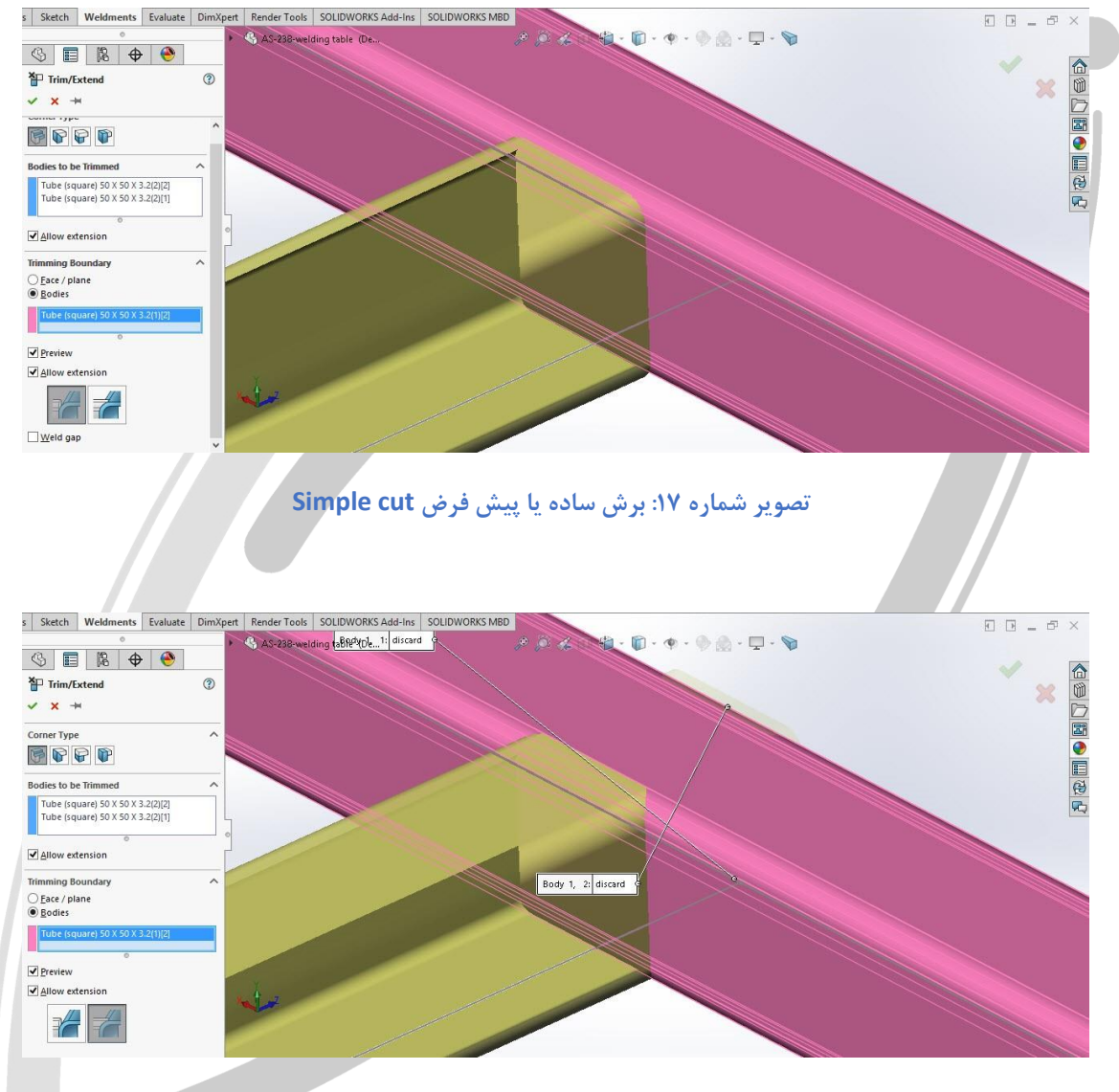

تصویر شماره ۱۸: برش دقیق یا caped cut

در حالتی که بدنه به عنوان مرجع برش انتخاب شود و از سوی دیگر نوع برش، Simple cut باشد، گزینه دیگری با عنوان Weld gap (درز جوشکاری) اضافه می شود. با انتخاب این گزینه امکان ایجاد درز ( یا فاصله بسیار کم ) برای جوشکاری وجود دارد.

### WWW.ARACO.IR

تلفن : ۶۶۵۶۱۹۷۴–۲۱

پست الکترونیک : Info@araco.ir

تلفکس : ۶۶۱۲۹۷۴۵–۰۲۱

آدرس سایت : <u>www.araco.ir</u>

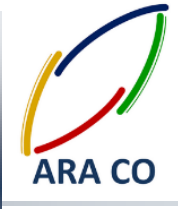

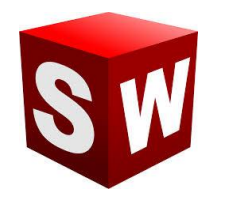

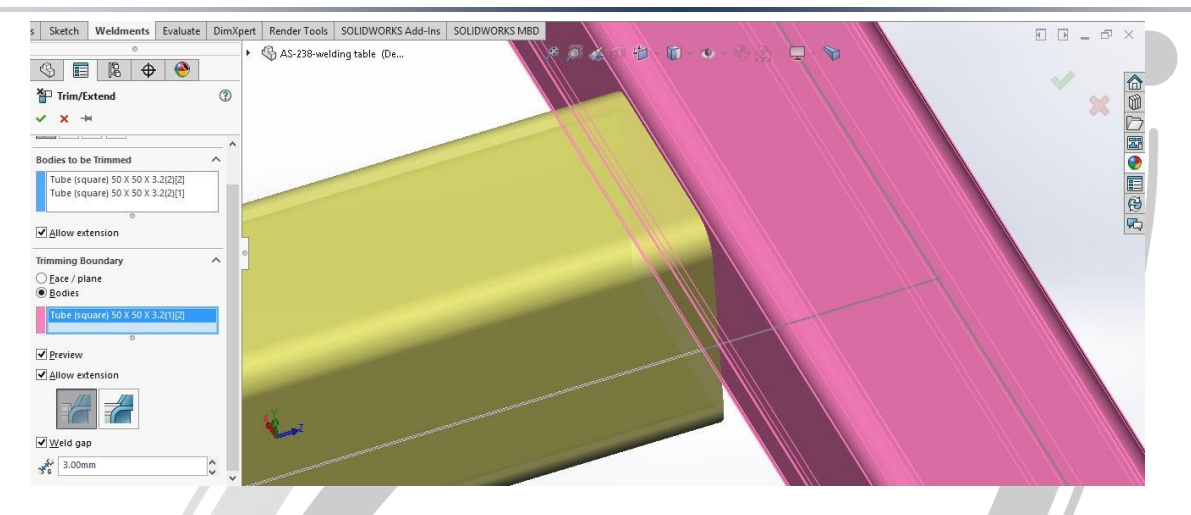

تصویر شماره ۱۹: ایجاد درز جوشکاری (weld gap)

در صورتی که نیاز به عملیات ادامه یک پروفیل نیز باشد (Extend) عملیات مشابه برش است. تنها با تغییر انتخاب

صفحه و تشخیص درست آن، می توانید پروفیل را تا محل دلخواه ادامه دهید.

# ARA CO WWW.ARACO.IR

تلفن : ۶۶۵۶۱۹۷۴-۲۱

تلفکس : ۶۶۱۲۹۷۴۵–۰۲۱

آدرس سایت : www.araco.ir

پست الکترونیک : Info@araco.ir

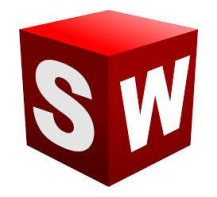

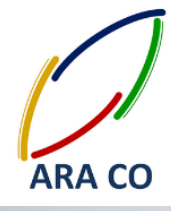

آموزش طراحی شاسی و استراکچر در سالیدورک – سالیدورکز درس هشتم

جلسات گذشته آموزش سالیدورک در خصوص دستور Trim/Extend توضیحات کاملی داده شد. در این جلسه دستور ایجاد کپه (End Cap) را بررسی می کنیم. می دانیم که در طراحی و ساخت استراکچرهای جوشکاری در بعضی مواقع لازم است در انتهای پروفیل صفحه ای قرار داده شود. در برخی مواقع این صفحه تنها برای ایجاد نمایی بهتر و پوشاندن انتهای کار قرار داده می شود. اما گاهی این کپه ها کاربرد عملیاتی تری دارد. زمانی که نیاز به قراردادن پایه های قابل تنظیم و یا جای پیچ باشد، نیاز به کپه دارید. البته کپه را با دستور اکسترود نیز می توان ایجاد نمود. اما اصولی تر آن است که با استفاده از دستور End Cap این کار انجام شود.

روی دستور End Cap کلیک کنید. در مستطیل اول که قسمت Parameters است، باید صفحه یا صفحات مربوطه انتخاب شود. این صفحات باید طبیعتا صفحات انتهای پروفیل باشند. در قسمت بعد سه حالت برای کپه انتها وجود دارد. حالت اول بصورت بیرونی و دو حالت دیگر بصورت درونی (داخل پروفیل) هستند.

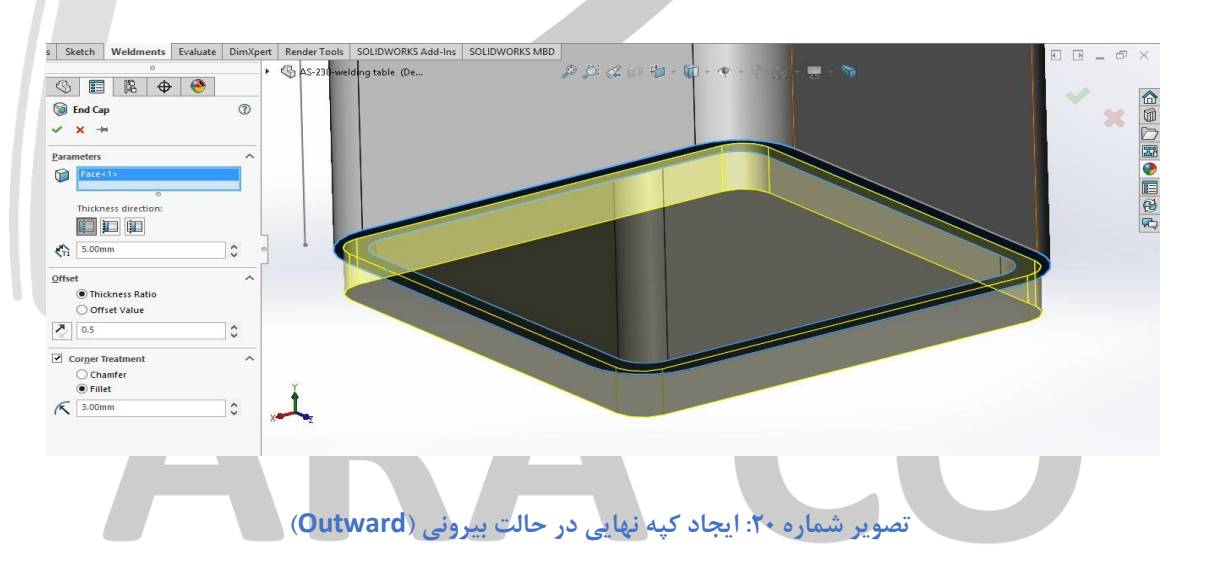

### ملاحظه می شود که در مستطیل پایینی امکان تعیین ضخامت ورق کپه وجود دارد.

تلفن : ۶۶۵۶۱۹۷۴-۰۲۱ پست الکترونیک : Info@araco.ir

تلفکس : ۶۶۱۲۹۷۴۵–۰۲۱

آدرس سایت : <u>www.araco.ir</u>

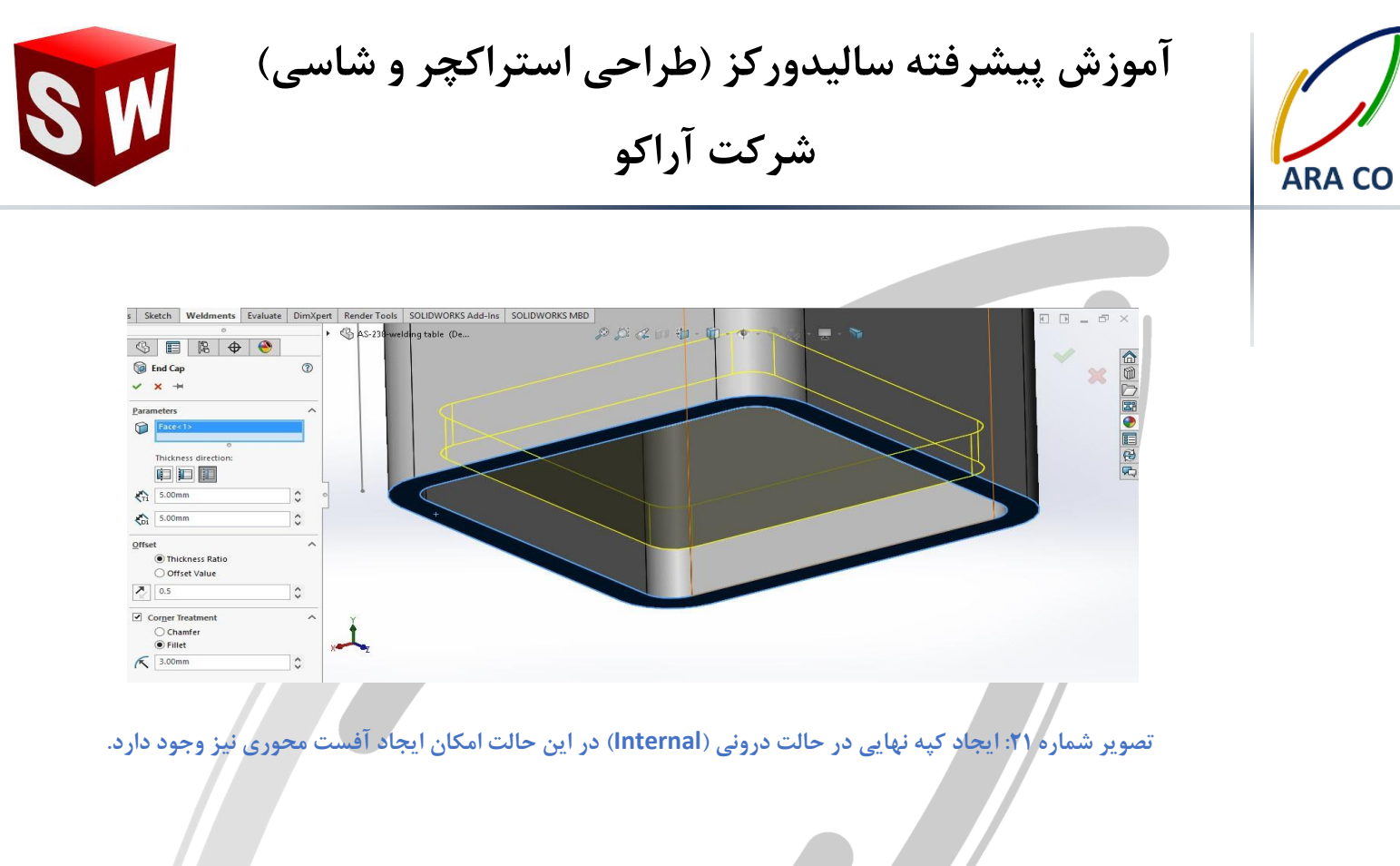

در قسمت بعدی که مربوط به تنظیمات آفست است، دو حالت قابل انتخاب است. در حالت اول (Thickness Ratio)

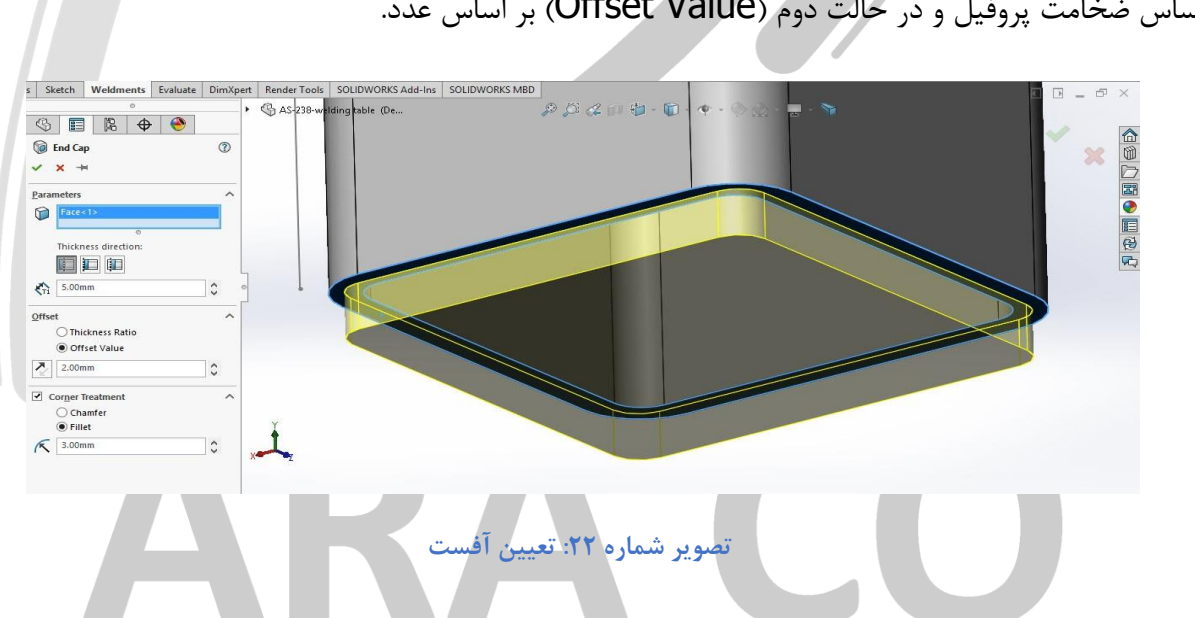

بر اساس ضخامت پروفیل و در حالت دوم (Offset Value) بر اساس عدد.

همچنین امکان تعیین آفست در حالت Outward به سمت بیرون نیز وجود دارد. ابعاد مقطع کپه بزرگتر از ابعاد

آدرس سایت : www.araco.ir

مقطع پروفیل باشد.

تلفکس : ۶۶۱۲۹۷۴۵–۲۱

پست الکترونیک : Info@araco.ir

تلفن : ۶۶۵۶۱۹۷۴-۲۱

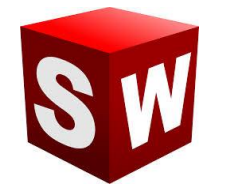

آموزش پیشرفته سالیدورکز (طراحی استراکچر و شاسی) شرکت آراکو

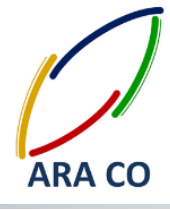

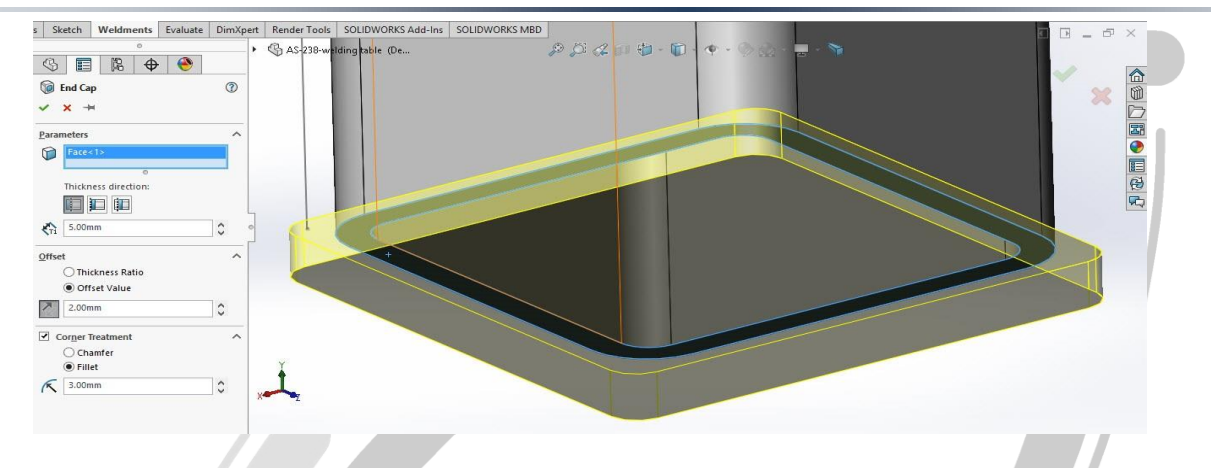

تصویر شماره ۲۳: امکان تعیین آفست به سمت بیرون

در قسمت آخر نیز امکان انتخاب پخ، شعاع و یا حالت ساده برای کپه انتها وجود دارد. در صورتی که گزینه Corner

Treatment را فعال کنید، بایستی نوع (Fillet / Chamfer) و اندازه آن مشخص شود.

# ARA CO www.araco.ir

تلفن : ۶۶۵۶۱۹۷۴–۲۱۰

تلفکس : ۶۶۱۲۹۷۴۵-۰۲۱

آدرس سایت : www.araco.ir

پست الکترونیک : Info@araco.ir

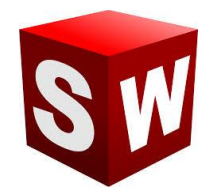

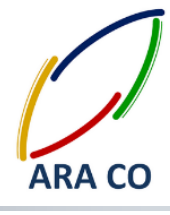

آموزش طراحی شاسی و استراکچر در سالیدورک – سالیدورکز

درس نهم

در این بخش از آموزش پیشرفته سالیدورک، نحوه ایجاد سریع صفحه تقویتی در محیط استراکچر جوشکاری را فرا می گیریم. صفحات تقویتی تمرکز تنش را بخصوص در تیر هایی که بار جانبی به آنها وارد می شود و فاصله پایه ها یا تکیه گاه های آنها به حدی است که ایجاد گشتاور خمشی روی نقطه جوش وارد می کند، مناسب است تا تمرکز تنش را از بین برده (از طریق افزایش بازوی تحمل گشتاور) و به پایداری استراکچر کمک نماید. استراکچر میزی را تا کنون مرحله به مرحله طراحی کرده ایم باز کنید. برای ایجاد صفحات تقویتی روی دستور **Gusset** کلیک کنید. در قسمت اول باید محل تلاقی را مشخص کنید. برای این کار دو صفحه از مقاطعی که مرد نظر است را انتخاب نمایید. البته این دو صفحه باید زاویه ای کمتر از ۱۸۰ درجه داشته و دارای محل تلاقی باشند. در مرحله بعد یکی از دو نوع صفحه (مربع پخ خورده یا مثلث) انتخاب شود. در صورت انتخاب هرکدام از این صفحات، فاکتور های آنها نمایش داده می شوند تا با

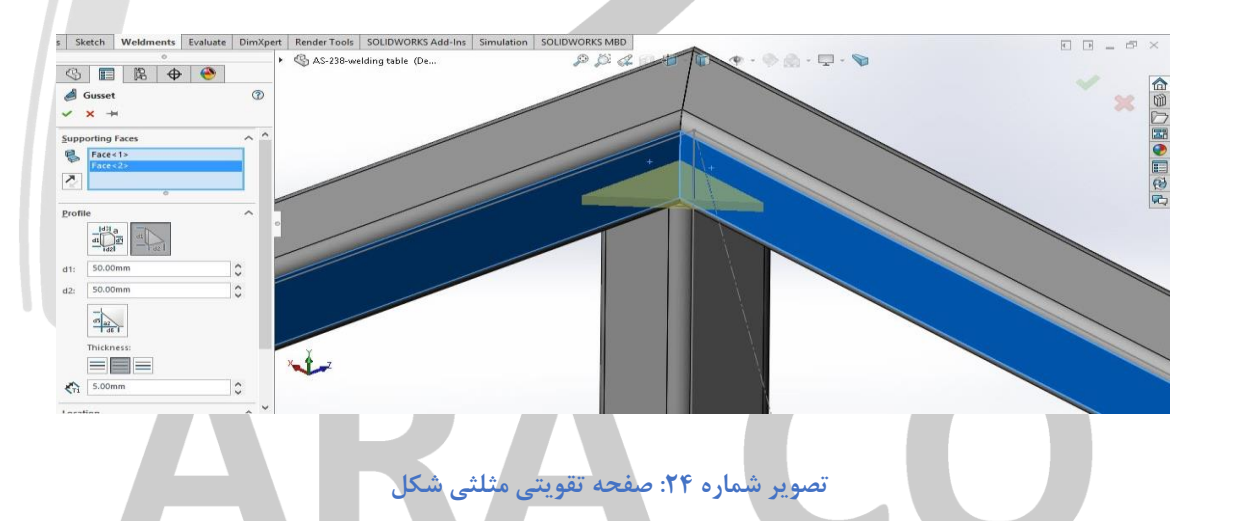

در صورت انتخاب شکل مثلث، فاصله دو ضلع آن باید تعیین شود. در صورت انتخاب مربع (یا مستطیل) باید اندازه دو ضلع کامل، یک ضلع پخ خورده و زاویه پخ یا دو ضلع پخ خورده مشخص گردند. پس از آن گزینه دیگری وجود دارد که با ایجاد پخ در انتهای کار، فضا برای جوشکاری لبه کار باز بوده و نیازی به سنگ زدن جوش نباشد.

تلفن : ۶۶۵۶۱۹۷۴–۲۱

تلفکس : ۶۶۱۲۹۷۴۵–۰۲۱

آدرس سایت : www.araco.ir

پست الکترونیک : Info@araco.ir

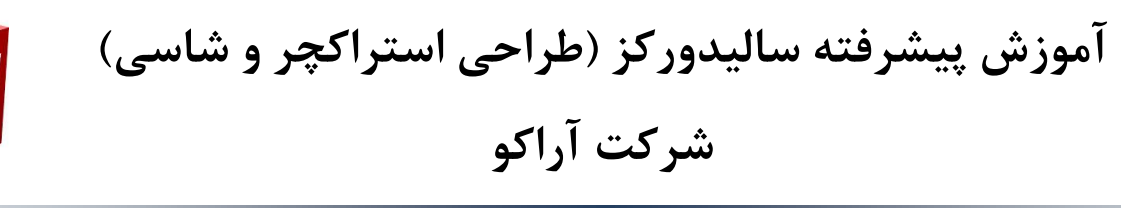

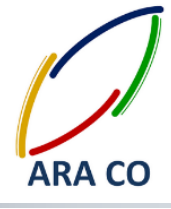

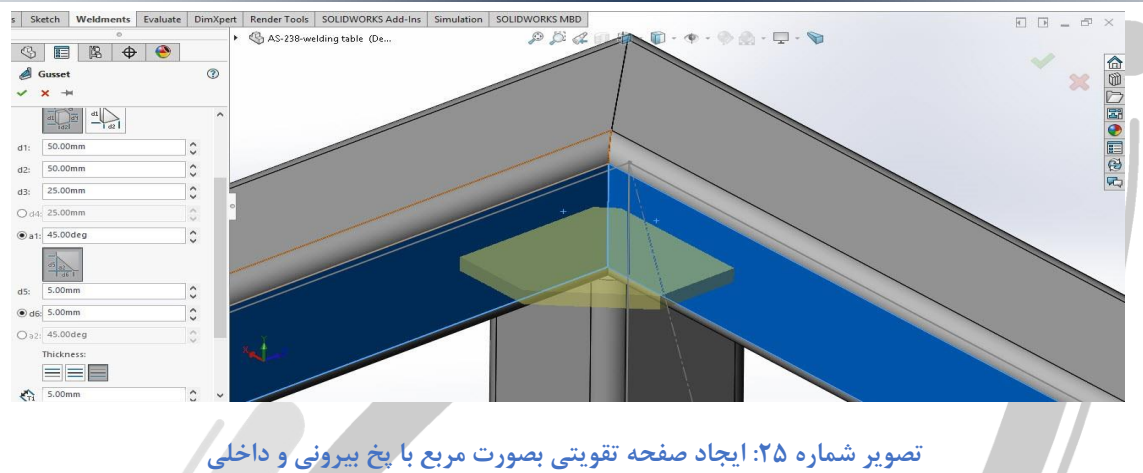

در قسمت بعد اطلاعات مربوط به ضخامت شامل ضخامت ورق و سمت قرار گیری آن (از وسط، به بالا و یا پایین) مشخص می گردد. پس از آن و در قسمت آخر موقعیت صفحه تقویتی مشخص می گردد. این محل می تواند در وسط (مانند تصاویر شماره ۱و۲) و یا در هر یک از گوشه ها (مانند تصویر شماره ۳) باشد. همچنین امکان ایجاد آفست نسبت به محل های استاندارد پیش بینی شده و تعیین جهت آفست وجود دارد.

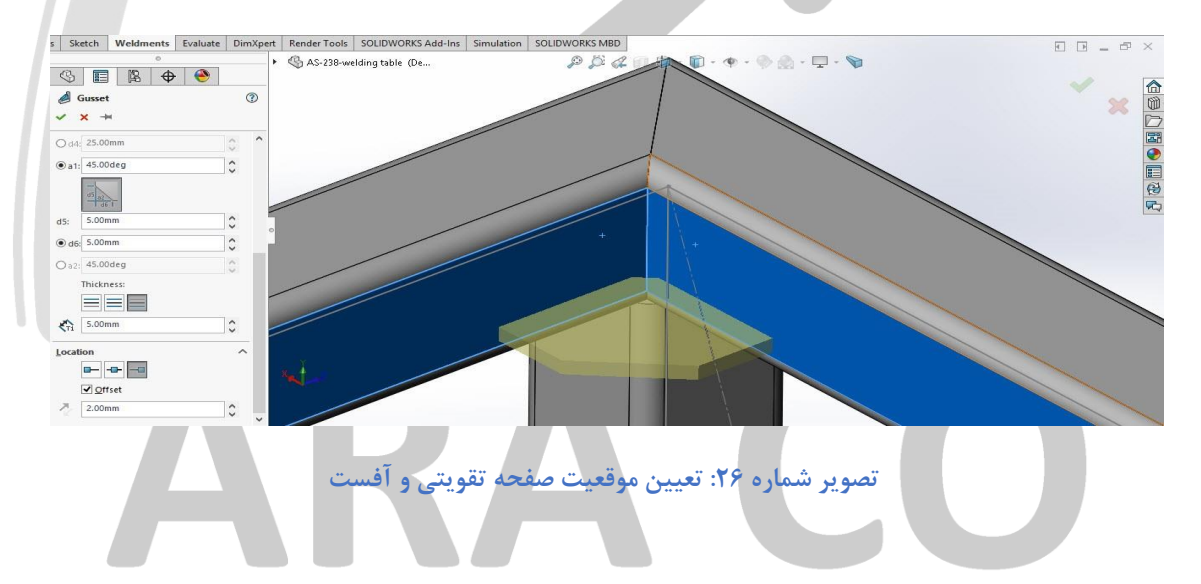

### WWW.ARACO.IR

تلفن : ۶۶۵۶۱۹۷۴-۲۱۰

تلفکس : ۶۶۱۲۹۷۴۵–۰۲۱

آدرس سایت : www.araco.ir

پست الکترونیک : Info@araco.ir

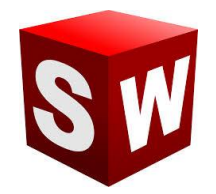

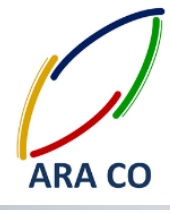

درس دهم

آموزش طراحی شاسی و استراکچر در سالیدورک – سالیدورکز

آموزش نهایی در بخش استراکچر فلزی سالیدور کز بحث جوشکاری است. برای جوشکاری و مشخص نمودن مسیرهای آن، روی دستور Weld Bead کلیک کنید. در پنجره باز شده در بخش Settings دو روش برای انتخاب مسیر جوشکاری وجود دارد. روش اول بر مبنای انتخاب صفحات، بدنه ها و یا لبه هایی که می خواهیم عملیات جوشکاری در تقاطع آنها صورت پذیرد (Weld Geometry) ور روش دوم بر اساس انتخاب مسیر جوشکاری (Weld Path). در روش اول ابتدا باید در مستطیل اول و دوم صفحات یا بدنه هایی را که میخواهیم در محل تقاطع آنها عملیات جوشکاری انجام شود انتخاب می کنیم. سپس در قسمت Bead Size اندازه الکترود مشخص می شود. در قسمت بعد انتخاب جوشکاری در هر دو سمت انتخاب شده و یا بصورت کامل (دور تا دور) امکان پذیر است.

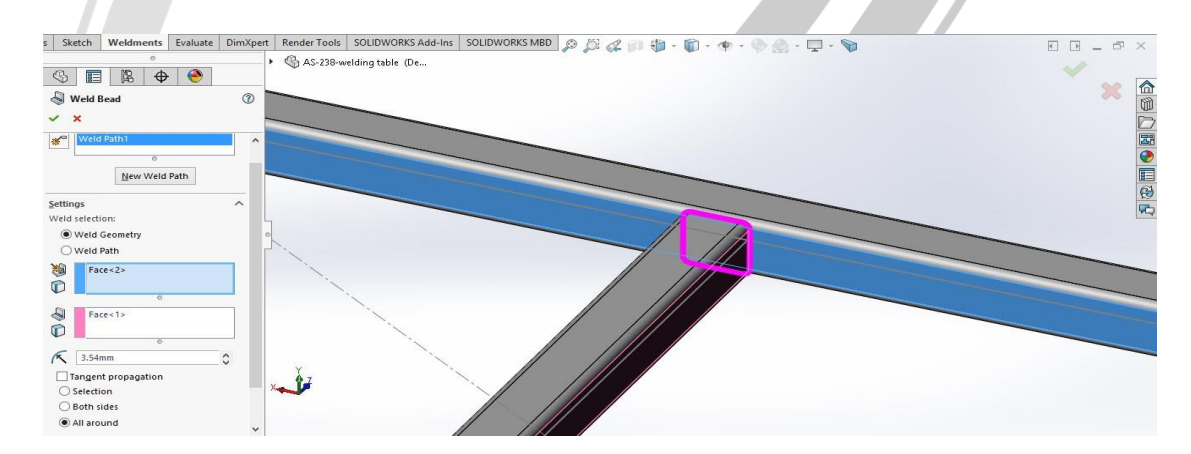

تصویر شماره ۲۷: ایجاد مسیر جوشکاری با استفاده از Weld Geometry در حالت دوم که انتخاب مسیر جوشکاری است تنها یک مستطیل وجود دارد که در آن باید مسیر یا مسیر های جوشکاری مشخص شوند. تا زمانی که لبه های مورد نظر به همدیگر پیوسته هستند، نیازی به انتخاب مسیر جدید (New Weld Path) نیست. اما اگر این لبه ها از هم جدا باشند باید با استفاده از این گزینه مسیر های جدید را

### انتخاب کرد. در این حالت هم در قسمت Bead Size اندازه الکترود انتخاب می شود.

تلفن : ۶۶۵۶۱۹۷۴–۲۱

تلفکس : ۶۶۱۲۹۷۴۵–۰۲۱

آدرس سایت : www.araco.ir

پست الکترونیک : Info@araco.ir

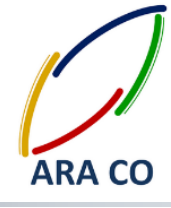

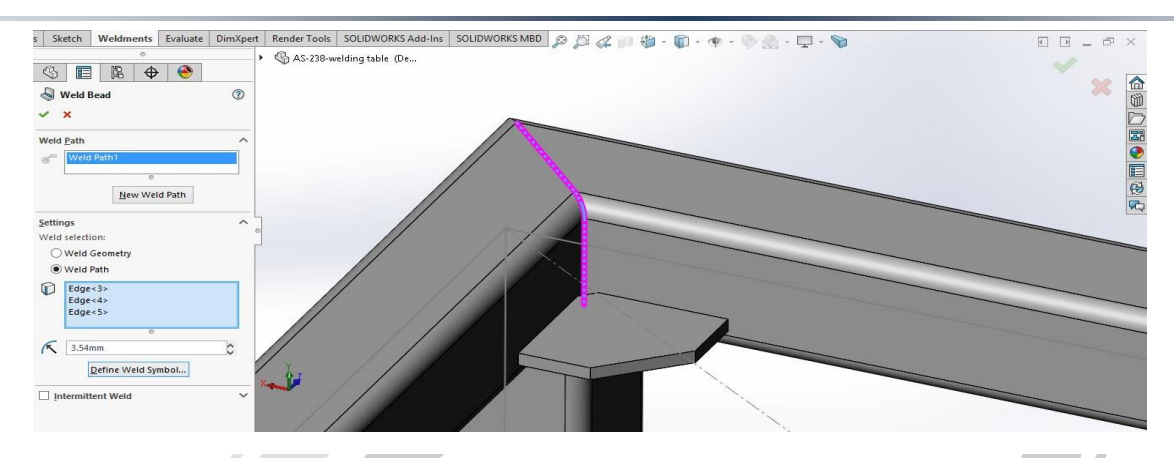

تصویر شماره ۲۸: ایجاد مسیر جوشکاری با استفاده از Weld path

در قسمت بعد اما گزینه ای برای جوش متناوب وجود دارد. میدانیم که در بسیاری از سازه ها نیازی به جوشکاری کامل یک ضلع نیست. این موضوع زمانی بیشتر اهمیت پیدا می کند که ضلع مورد نظر طول زیادی داشته باشد. لازم است توجه کنید که افزایش طول جوشکاری منجر به افزایش زمان عملیات مورد نیاز (افزایش هزینه)، افزایش تنش های پسماند در قطعه و همچنین افزایش امکان اعوجاج در قطعه است. لذا استفاده از جوشکاری متناوب می تواند بسیار مفید باشد. برای این کار روی گزینه Intermittent Weld کلیک کنید. از بین دو گزینه Gap and Weld مفید باشد. برای این کار روی گزینه Dith and Weld ایک کنید. از بین دو گزینه Intermitten از گزینه اول یعنی تعیین فاصله خالی (Gap) و طول جوش (Weld Length) با اعداد man و 20mm این کار را انجام

> ARA CO WWW.ARACO.IR

> > تلفن : ۶۶۵۶۱۹۷۴–۰۲۱

می دهیم.

تلفکس : ۶۶۱۲۹۷۴۵–۰۲۱

پست الکترونیک : Info@araco.ir

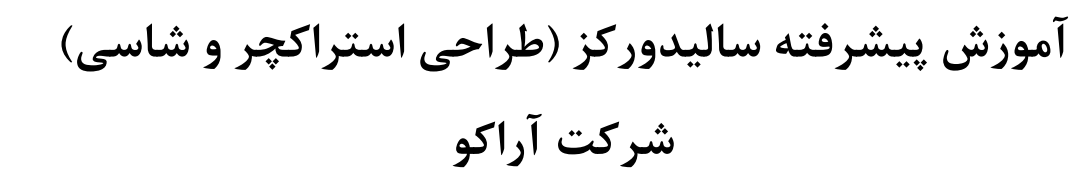

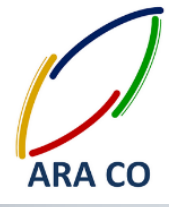

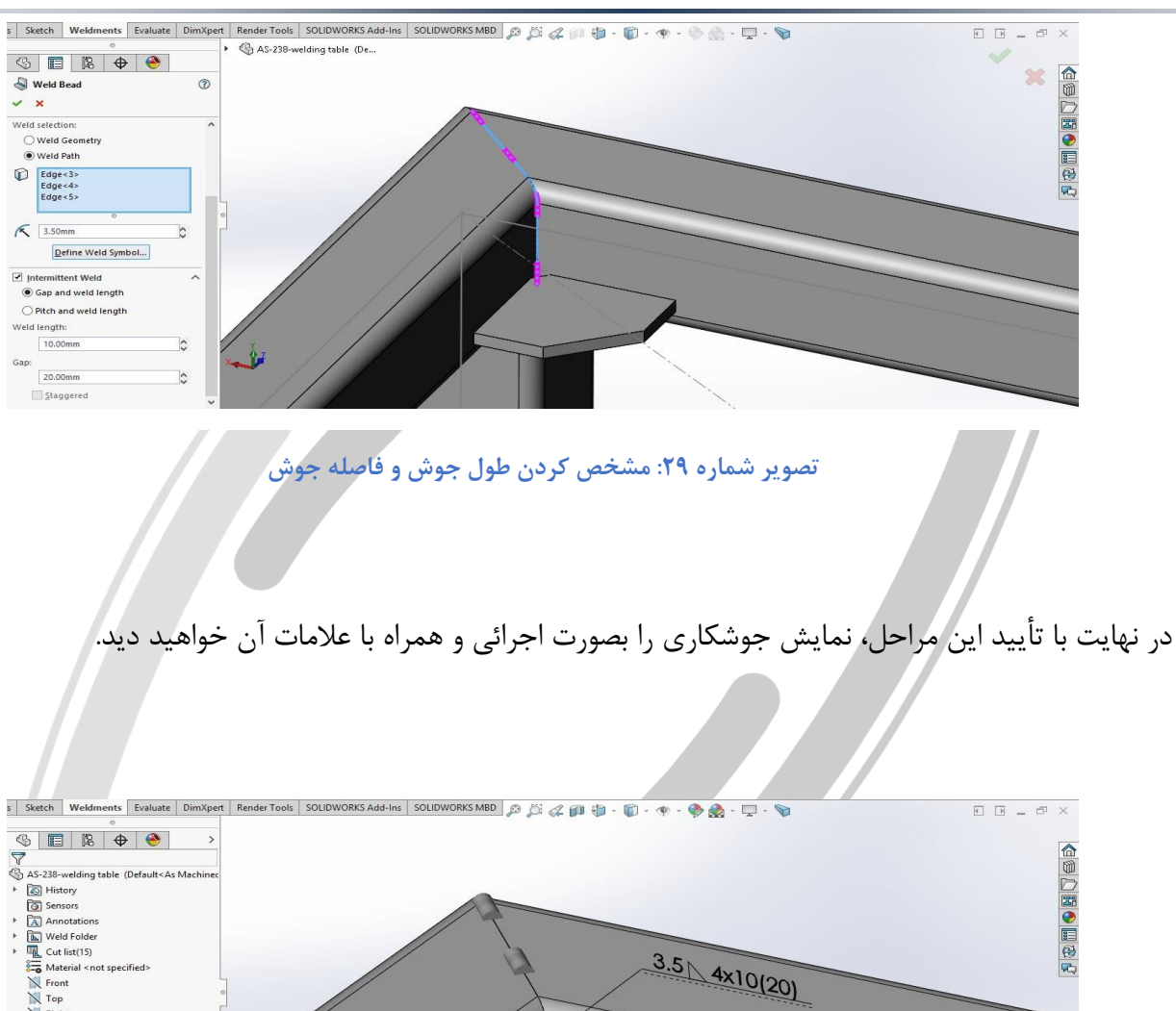

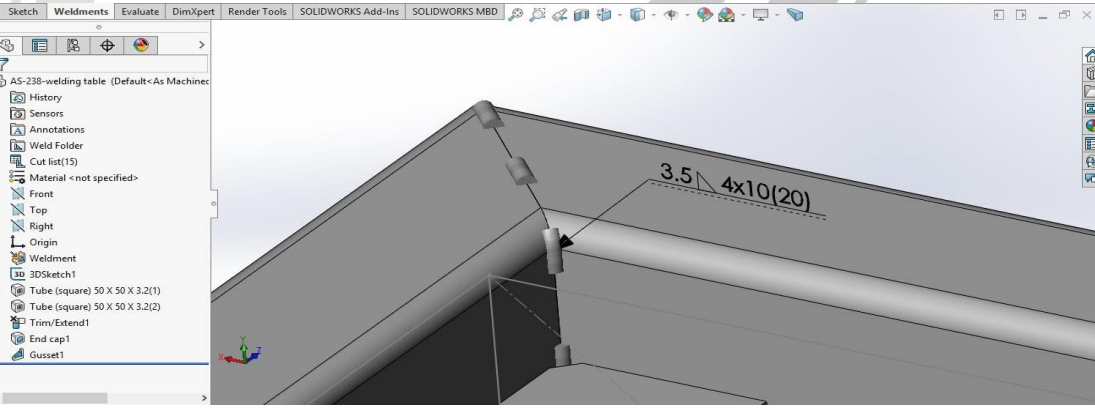

تصویر شماره ۳۰: نمایش اجرائی دستور Weld Bead

### WWW.ARACO.IR

تلفن : ۶۶۵۶۱۹۷۴-۲۱

تلفکس : ۶۶۱۲۹۷۴۵–۲۱

آدرس سایت : www.araco.ir

پست الکترونیک : Info@araco.ir

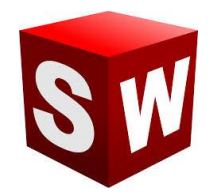

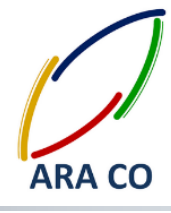

آموزش طراحی شاسی و استراکچر در سالیدورک – سالیدورکز درس یازدهم

در جلسه گذشته عملا با آموزش ایجاد نمایش جوشکاری در مدل، آموزش های مربوط به طراحی استراکچر فلزی در سالیدورکز به پایان رسید. البته در پنجره Weldment دستورات دیگری از قبیل Extruded Cut, Hole دستورات دیگری از میل در Wizard, Chamfer نیز وجود دارد که به دلیل مشابهت کامل با دستورات به همین نام در بخش Features آموزش آنها غیر ضروری خواهد بود. اما در این جلسه به آموزش های کلی مربوط به تهیه نقشه های استراکچر جوشکاری می پردازیم.

همانطور که می دانید با کلیک بر روی فلش آیکن New یکی از گزینه هایی که می توان انتخاب کرد Make همانطور که می دانید با کلیک بر روی فلش آیکن new یکی از گزینه و انتخاب اندازه کاغذ و کادر نقشه مورد نظر، وارد محیط نقشه کشی می شوید. قرار دادن نماهای مختلف یک قطعه را در گذشته آموزش داده ایم. اما در این مطالب قصد داریم نکات مختص به تهیه نقشه استراکچر جوشکاری را فرا گیریم.

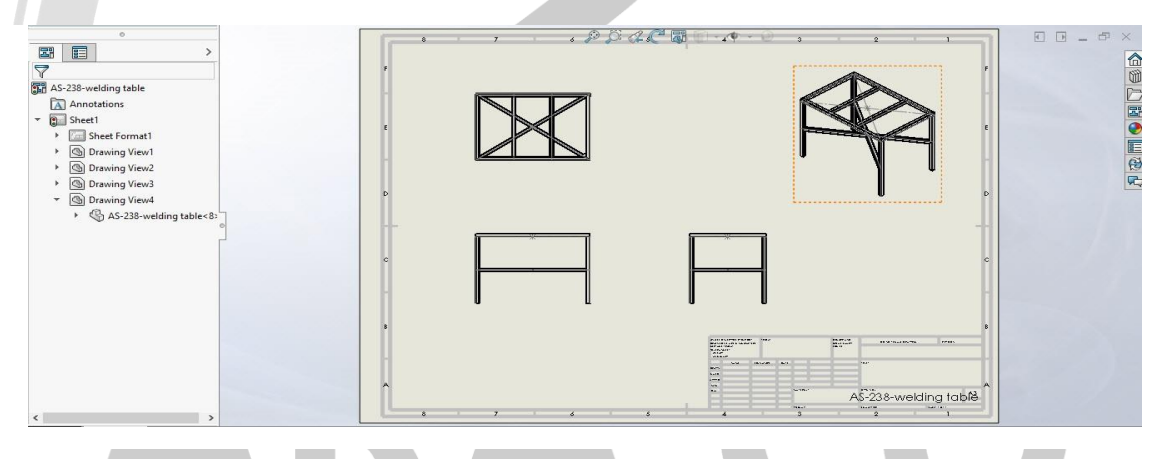

تصویر شماره ۳۱: ورود به محیط نقشه کشی سالیدورک و قرار دادن نماهای مختلف

یکی از مهمترین و کاربردی ترین ویژگی های ایجاد استراکچر جوشکاری در این محیط و با استفاده از این دستورات، امکان تهیه لیست برش (Cut List) به آسانی هرچه بیشتر می باشد. لیست برش جدولی است شامل نوع و اندازه پروفیل، طول و زوایای برش آن که به کمک آن می توان به راحتی سازه را اجرا کرد. برای این کار کافی است روی یکی از نما ها کلیک کنید. سپس از فلش دستور Tables در پنجره Annotation روی Meldment Cut list کلیک

تلفکس : ۶۶۱۲۹۷۴۵–۰۲۱ آدرس سایت : <u>www.araco.ir</u>

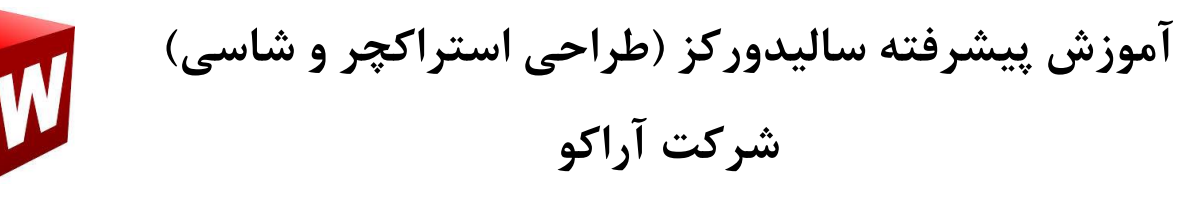

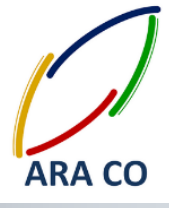

نمایید. همانگونه که ملاحظه می کنید جدول مشخص شده شامل اقلام و طول آنها است. اما امکان اضافه کردن موارد

دیگری نیز به این جداول وجود دارد که در جلسات آینده در خصوص آنها توضیح خواهیم داد.

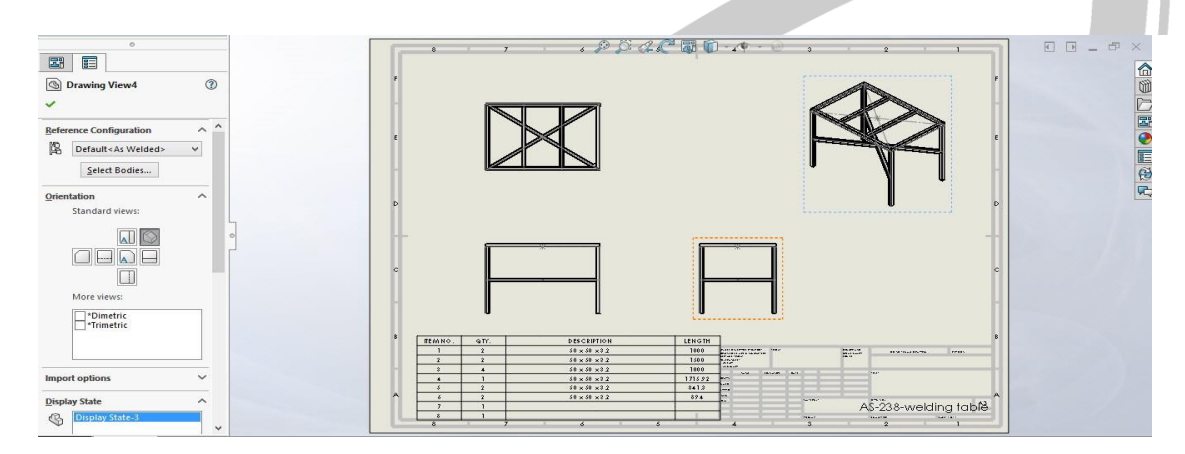

تصویر شماره ۳۲: ایجاد جدول اقلام برش (Weldment Cut List) برای یک سازه فلزی

## ARA CO WWW.ARACO.IR

تلفن : ۶۶۵۶۱۹۷۴-۲۱

تلفکس : ۶۶۱۲۹۷۴۵–۰۲۱

آدرس سایت : www.araco.ir

پست الکترونیک : Info@araco.ir

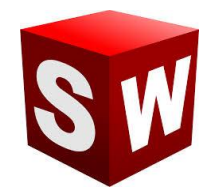

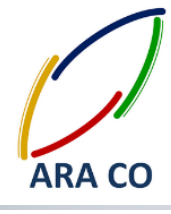

آموزش طراحی شاسی و استراکچر در سالیدورک – سالیدورکز درس دوازدهم

در جلسه گذشته در خصوص تهیه نقشه استراکچر جوشکاری و همچنین مختصری پیرامون جدول اقلام برش (Weldment cut list) توضیح داده شد. در این جلسه مطابق آنچه که گفتیم، موارد کامل تری پیرامون جداول استراکچر توضیح داده خواهد شد. ذر جلسه گذشته که جدول اقلام برش را وارد کردیم، حتما مشاهده کردید که این جدول شامل چهار ستون بود. ستون اول مربوط به شماره اقلام و برای نشان دادن قطعه مربوطه به هنگام استفاده از بالن می باشد. ستون دوم تعداد مورد استفاده را نمایش داده. ستون سوم مشخصات پروفیل و ستون چهارم طول آن پروفیل را نمایش می دهد. اما سالیدورک امکان اضافه نمودن ستون های دیگری را نیز برای این جدول فراهم آورده. تری اضافه نمودن ستون های دلخواه به جدول برش کافیست که روی یکی از ستون ها کلیک راست کنید. در بین گزینه های به نمایش در آمده روی گزینه Insert بروید. سپس روی یکی از گزینه های کلیک راست کنید. در بین یا Column Right کلیک کنیدو مشخص است که ای دو گزینه یک ستون اضافی در سمت راست یا چپ برای شما ایجاد می کنند. حال پس از ایجاد ستون اضافی بر روی سر ستون آن کلیک کنید. در قسمت سمت چپ رای شما ایجاد می کنند. حال پس از ایجاد ستون اضافی بر روی سر ستون آن کلیک کنید. در قسمت سمت چپ رای شما ایجاد می کنند. حال پس از ایجاد ستون اضافی بر روی سر ستون آن کلیک کنید. در قسمت سمت چپ رای شما ستون تعیین کرد به نمایش در آمده.

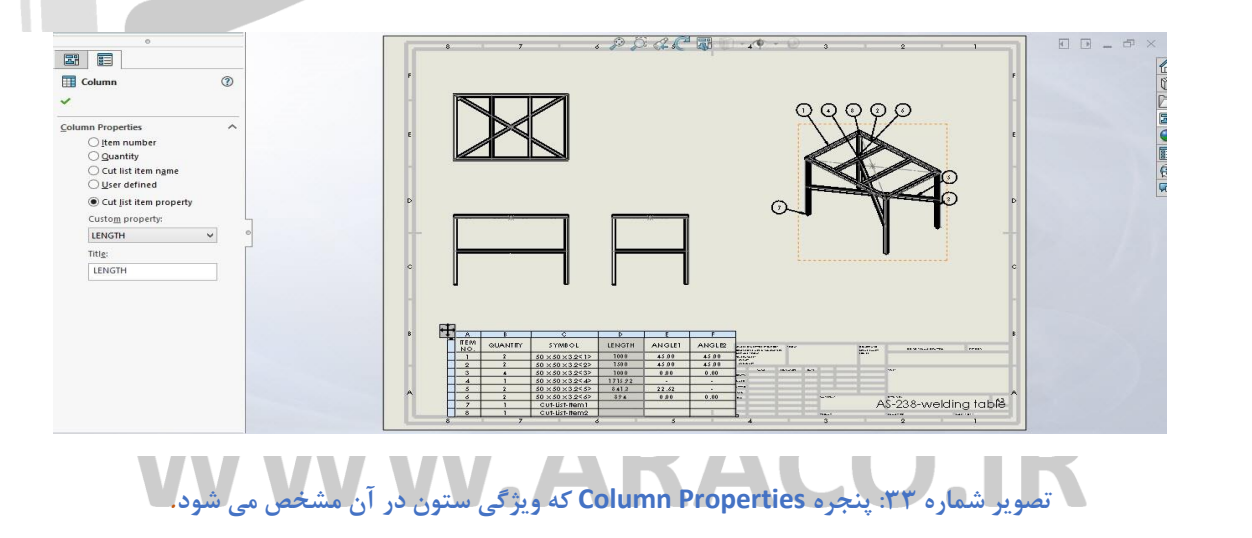

تلفن : ۶۶۵۶۱۹۷۴–۲۱

تلفکس : ۶۶۱۲۹۷۴۵–۰۲۱

آدرس سایت : www.araco.ir

پست الکترونیک : Info@araco.ir

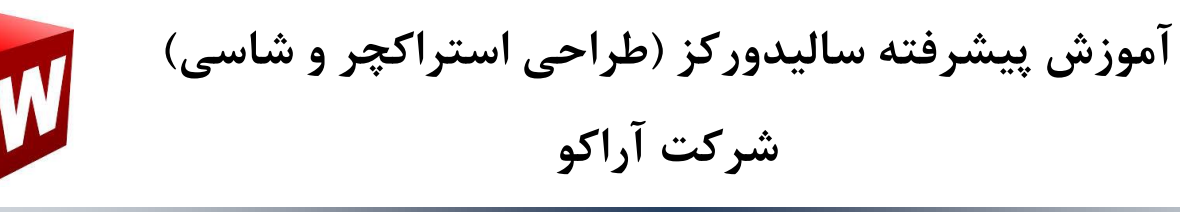

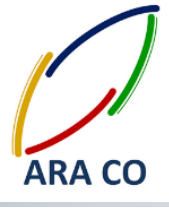

مشخصات این ستون های اضافی می تواند بصورت تعیین شده توسط کاربر (User Defined) و از بین مشخصات پیش فرض باشد. برای تعیین مشخصات پیش فرض روی گزینه Cut List item property کلیک و از روی قسمت Costume property گزینه مورد نظر خود را انتخاب کنید. ما در این قسمت دو ستون برای نمایش Angle1 و Angle2 (زاویه برش ابتدا و انتهای پروفیل) را انتخاب کردیم.

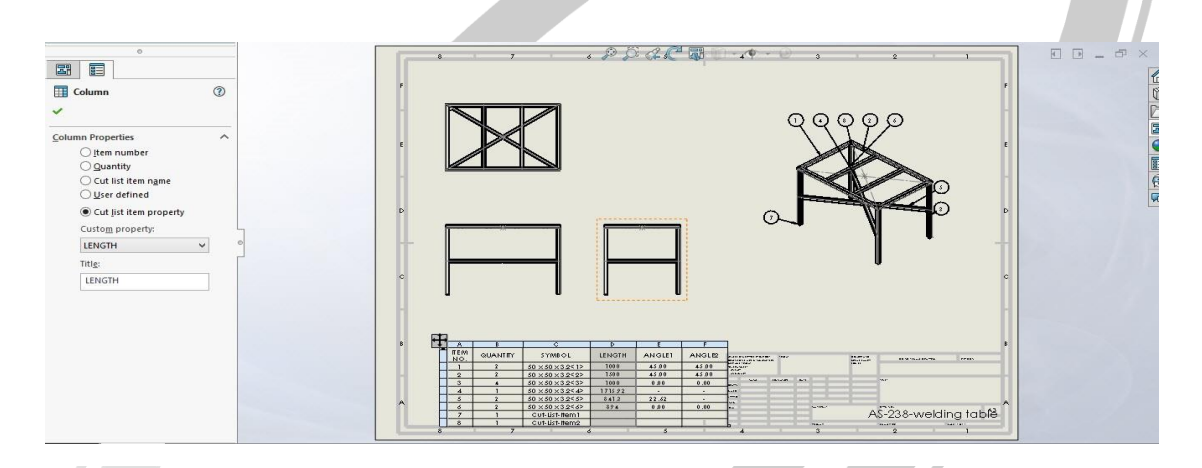

تصویر شماره ۳۴: انتخاب زاویه برش برای ستون های اضافه شده

# ARA CO www.araco.ir

تلفن : ۶۶۵۶۱۹۷۴–۲۱۰

تلفکس : ۶۶۱۲۹۷۴۵–۰۲۱

پست الکترونیک : Info@araco.ir